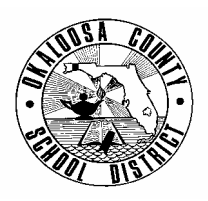

#### SCHOOL DISTRICT OF OKALOOSA COUNTY TECHNICAL ASSISTANCE MEMORANDUM FINANCE

| FINANCE TAM: | 2005-016                 |
|--------------|--------------------------|
| CONTACT:     | Debbie Bruce, Specialist |
| TELEPHONE:   | (850) 833-7634           |

TO: All Principals

FROM: Rita Scallan, Director – Finance

DATE: April 19, 2005

ita K. Ceallan

SUBJECT: School Budget Bookkeepers' Workshop

We were pleased to have had the opportunity to work with your bookkeepers at the School Budget Bookkeepers' Workshop on March 16, 2005. This memo provides an overview of the subjects covered. We have also attached all handouts that were distributed at the workshop.

#### Finance Website

- Each area of Finance has its own webpage, accessible by clicking the appropriate tab:
  - Accounting/Accounts Payable
  - o Budgeting/Financial Services (includes a link to the School Budget Manual)
  - o Internal Accounts
  - o Medicaid
  - Payroll (includes FICA rates, retirement rates, and teacher hourly rates for Other Compensation)
  - o Property Control
- Information available under "Quick Links" includes:
  - Finance Forms in Microsoft Word or Excel format, Sorted by Area
  - Travel Information including Booklet and Forms
  - Technical Assistance Memos (TAMs) Sorted by Number and Area
  - o Audit Information
  - o Budget Publications
- The School Budget Manual is available in its entirety, including project information, objects, functions, and a School Budget Packet Sample. The manual may be accessed through the Budgeting/Financial Services page or the Budget Publications page.

How to Run a Budget Status Report From Your School

- General overview of the F510 screen in the AS400;
- How to initiate a request and recall saved requests;
- What "setup steps" are required prior to being able to print budget reports (contact Data Processing Help Desk to setup networked printer);
- Required entries in the "Control" section of the F510 screen;
- How the "Sequence" section allows the requestor to vary the order of display on the report for the Fund, Function, Object, Cost Center, and Project;
- Using "00" for the From "F" under the "F-PRD-T" section (Period From and To) to ensure carryover funds are included in the report;
- How to add, change, and delete lines under the "Select" section;

- How to initiate reports based on principal's specific request (entire budget, SAI only, etc.); and
- See TAM 2004-011 for further instructions (<u>Attachment A</u>).

#### Using Excel Software

- Finance encourages everyone to learn to use Excel;
- A Budget Status Summary may be created to provide the Principal with a two-page overview of your school's finances (see <u>Attachment B</u>);
- Creating Purchase Order Logs with Excel will provide easy access to information (see <u>Attachment C</u>);
- Using Excel to create VISA Logs provides the same easy access and aids monthly reporting (see <u>Attachment D</u>); and
- Filtering and sorting lists with Excel is used in conjunction with the above (see <u>Attachment</u> <u>E</u>).

#### Clearing Budget Deficits

- Using Screen F501, check for budget deficits weekly by entering X P to view project order;
- The bookkeeper should work closely with the person entering payroll at your school to avoid deficits in Objects 0102 (Other Comp) and 0750 (Subs);
  - Check the Other Comp budget when Other Comp is submitted to payroll;
  - Add the appropriate funding on Screen H606 if the substitute is being paid from a project other than that which the teacher is paid (Examples: Teacher is paid with SAI Project and sub is paid with Discretionary or subs are being paid with SAC Project);
- Budget Amendments for all 01xx and 02xx objects can only be processed by MIS 3045 (see <u>Attachment F</u>); and
- Specific guidelines must be followed in order to process a Transfer of Expenditure (see <u>Attachment F</u>).

#### Salary Menu Overview

- Budget Allocations have already been entered;
- Only use 2 decimal places for positions (.25 not .254);
- "Other" line items have been unlocked for added convenience;
- New Projects include:
  - Title II 6405
  - CSR Secondary Reading Initiative 6120
  - Governor's Reading Instruction 6123
- New Line Items include:
  - o Assistant Principal II 10 Month
  - Title I 5% set aside for Salary increases
  - o 12 Month Vocational Teacher (Discretionary Budget)
  - Hourly Teachers ESE and Vocational
  - Staffing Specialist (Discretionary Budget)
  - Daycare Worker 7.5 hours
- Removed Line Items include:
  - o TSA (Teacher on Special Assignment)
  - o Classroom Assistants and Daycare Workers Greater than 4 hours (use 7.5 hour base)
  - o Project 6100 (Pre K Early Intervention)
- Positions that are entered and locked:
  - o Discretionary Speech
  - o Discretionary Staffing Specialist (Select Schools)
  - o Class Size Reduction Project 4125
  - o Class Size Reduction Secondary Reading Initiative Project 6120
  - o Governor's Reading Initiative Literacy Coaches Project 6123
  - o IDEA Project 6475
  - Title II Project 6505

- Calculate a Less than 7.5 hour position by dividing number of hours worked by 7.5 (4.5/7.5 = 60%);
- Include Bookkeeper and Confidential Secretary supplements, if applicable;
- Other Projects may be used for positions providing the proper procedures have been followed (i.e. Ed. Tech 3150); and
- The number and type of positions on a Salary Menu should equal the number and type of positions recommended in other words, they should 'balance.'

#### Position Control

- MIS 3386 Transfer of Funds
  - New Form may use immediately; must use in FY 2005-2006;
    - Type of Transfers changed
    - Finance and Personnel sections
    - Special Authorization requirements: Title I, Educational Technology, ESE
    - No Change to 3386
    - Budget Amendment not required
  - Indicate budget strip to debit or credit;
  - Calculate Less than 7.5 hour position by dividing number of hours worked by 7.5 (4.5/7.5 = 60%);
  - Note if it is a revision to previous MIS 3386;
  - Supplements indicate Supplement name and number;
  - Fax or Courier DO NOT Fax and Courier (no cover sheet necessary); and
  - Send required paperwork to Personnel.
- Balancing
  - Ensure all required positions are purchased and verify vacant positions;
  - Position Master Report New Format;
    - Only good as of the date of the report
    - Does not include hourly teachers or food service
  - o Supplements.
- Using Internal Funds to purchase certain positions (See <u>Attachment G</u>);
- Summer School:
  - o MIS 3386 is required
  - Send one MIS 3386 per project
  - Will be processed in September
- Position Control examples (see <u>Attachment H</u>).

Should you require any further information, please feel free to contact Debbie Bruce at 833-7634.

Attachments

C: Superintendent Cabinet Members Bookkeepers - Budget

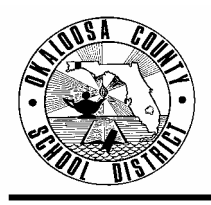

OKALOOSA COUNTY SCHOOL DISTRICT TECHNICAL ASSISTANCE MEMORANDUM FINANCE

FINANCE TAM:2004-011CONTACT:Kenn Macdonald, Accountant<br/>Budgeting & Financial ServicesTELEPHONE:833-6313

- TO: All Principals/Budget Bookkeepers
- FROM: Rita Scallan, Director Finance

DATE: October 7, 2003

SUBJECT: New Budget Report

*Good News!* Schools are now set up to print their own budget reports. The new budget report is identical to the one that you currently receive from our Finance Department. Data Processing has given all school "budget" bookkeepers access to print their school's budget on an "as need" basis. Schools will now be able to print their budget information anytime and in any order (by function, object, project, etc.).

Please see the following instructions and examples to print your school's budget report:

#### **Instructions**

- 1. In the AS400 Finance screens, go to Panel: F510 Print Summary.
- 2. Under Field Request: Type any 3-digit number. Press the Enter Key. (The controls and information for that screen will be "saved" with each request number that is assigned.)
- 3. Under Title: Type in the name of the report (see attached Examples).
- 4. Under Destination: Type the name of the printer that has been set up for you by Data Processing. If you have a question about your printer, contact the Data Processing Help Desk at 689-7164.
- 5. Under Controls: Type the following information: C <u>01</u>, F <u>C</u>, P <u>Y</u>, H <u>B</u>, T <u>3</u>, I <u>I</u>, Sequence <u>15643</u> (Sequence runs the report in the following manner: 1=Fund, 5=Center, 6=Project, 4=Object, and 3=Function. These numbers can be changed to run the report in any format that is needed.), F <u>00</u> T <u>04</u> (this is the monthly time period range for the report. Type the number of the month that you would like printed. Example 04 = October). Press the Enter Key.
- 6. <u>Example A</u> is the format that Finance uses for budget reports currently distributed. You can set up your F510 – Print Summary panel like <u>Example A</u> by entering your school's number. Under Select: A: type <u>A</u> (add), under Lin: type <u>001</u>, and under CNTR type your school's number. Press the Enter Key. (Attached is a copy of the <u>Example A</u> report for your school.)

#### **Technical Assistance Memo-Finance** New Budget Report

October 3, 2003 Page 2

- <u>Example B</u> is the format to print a specific project report. You can set up your F510 Print Summary panel like <u>Example B</u> by entering the project number for the report. Under Select: A: type <u>C</u> (change) and then type in the project number under PROJ xxxx. Press the Enter Key. (Attached is a copy of the <u>Example B</u> report for your school.)
- 8. Press F11 to print your report.

If you have any questions relating to the printing of your school's budget reports, please call Kenn Macdonald, Accountant, at 833-6313.

Attachments

C: Superintendent Cabinet Members Data Processing

#### Example A – Budget Report – All Projects – By Object

| © <mark>]</mark> 0KL75052                                                                                                    |                                           |
|----------------------------------------------------------------------------------------------------|-------------------------------------------|
| <u>File E</u> dit <u>Transfer</u> Appearance <u>Communication</u> As <u>s</u> ist <u>W</u> indow <u>H</u> elp                                                                                                    |                                           |
| Image: Second Stop     Image: Second Stop     Image: Second | Clipbrd Support Index                     |
| Panel: F510. Print Summary                                                                                                    | Year: <u>2004</u>                         |
| Request: 001                                                                                                    |                                           |
| Title: BUDGET SUMMARY                                                                                                    | Destination<br><u>PRINTER</u>             |
| Controls:       C F P H       T I/E Sequence       F-Prd-T       Sr         01 C Y B       3 I       15643       00       04       D         Summ: FUND.FUNC.R/OB.CNTR.PROJ                                                                                                    |                                           |
| Select: A Lin FUND.FUNC.R/OB.CNTR.PROJ       A         001                                                                                                    |                                           |
| 1=Hlp3=Exit 4=Prpt 5=Refr 6=Nrcd 7=Bwd 8=Fwd10=Record updated. Next?Use 10/02/2003                                                                                                    | =Del 11=Run 12=Esc<br>} 14:15:49 BRUC9005 |
| M <u>A</u> b                                                                                                    | 03/011                                    |
| Connected to remote server/host 204.49.197.3 using port 23                                                                                                    |                                           |

#### Example B – Budget Report – SAI Project – By Object

| ©_OKL75052                                                                                                    | _ 8 ×                                  |
|----------------------------------------------------------------------------------------------------|----------------------------------------|
| <u>File E</u> dit <u>T</u> ransfer Appearance <u>C</u> ommunication As <u>s</u> ist <u>W</u> indow <u>H</u> elp                                                                                                    |                                        |
| Image: Second Scond Scond | Bupport Index                          |
| Panel: F510. Print Summary                                                                                                    | Year: <u>2004</u>                      |
| Request: 002                                                                                                    |                                        |
|                                                                                                    |                                        |
| Title: BUDGET SUMMARY                                                                                                    | Destination                            |
|                                                                                                    | PRINTER                                |
| Controls: C F P H T I/E Sequence F-Prd-T Sr<br>01 C Y B 3 I 15643 00 04 D                                                                                                    |                                        |
| Summ: FUND.FUNC.R/OB.CNTR.PROJ<br>0031.3161                                                                                                    |                                        |
| Select: A Lin FUND.FUNC.R/OB.CNTR.PROJ A                                                                                                    |                                        |
| xxxx.xxxx.xxxx.xxxx x x                                                                                                    |                                        |
|                                                                                                    |                                        |
|                                                                                                    |                                        |
|                                                                                                    |                                        |
| 1=Hlp 3=Exit 4=Prpt 5=Refr 6=Nrcd 7=Bwd 8=Fwd 10=[                                                                                                    | )el 11=Run 12=Esc<br>14:15:40 BRUCDOOE |
|                                                                                                    | 14.10.49 DK009000                      |
|                                                                                                    | 18/040                                 |
| Connected to remote server/host 204.49.197.3 using port 23                                                                                                    |                                        |

#### CREATING A BUDGET STATUS SUMMARY

A Budget Status Summary will provide a quick overview of all funds available to a school. It does not include Discretionary funds that are already "promised," such as Salaries, Substitutes, Utilities, and Transportation. Project funds that have been budgeted for salaries will also not be included. The summary will aid you in determining whether or not your school is "living within its means."

Even though Salaries (0102 and 0117), Substitutes (0750), Utilities (various), and Transportation (0398) are not included on the Discretionary portion of the summary, it is important to monitor these funds to be sure you have enough money budgeted to last until the end of the fiscal year. The remaining salary object codes (01xx and 02xx) are monitored by Finance.

#### AS400 Budget Summary Report by Object

- Run an AS400 budget report by following the instructions in TAM 2004-011 New Budget Report (Note: The report will be a hard copy. The PDF below is for illustration purposes only.)
- Highlight the object codes you wish to enter on your summary report along with their available balances

| Þ        | Ado                    | be Acro                    | bat Profess                                  | sional - [AS400 Budget Re                                                                                                    | eport Sample.p          | df]                                                  |                                         |                                               |                                                    |                                                |                                        |          |         |
|----------|------------------------|----------------------------|----------------------------------------------|----------------------------------------------------------------------------------------------------|-------------------------|------------------------------------------------------|-----------------------------------------|-----------------------------------------------|----------------------------------------------------|------------------------------------------------|----------------------------------------|----------|---------|
| ㅈ        | File                   | Edit Vie                   | ew Documer                                   | nt Tools Advanced Window                                                                                                    | v Help                  |                                                      |                                         |                                               |                                                    |                                                |                                        |          | - 8 ×   |
|          | <mark>ീ</mark> റ<br>സ് | open 😤                     | ) 📔 Save                                     | e 🚔 Print 😪 Email 🏥                                                                                                    | Search                  | Create PDF 👻 🖣                                       | Review & Co                             | omment - A                                    | Secure 👻 🥖                                         | Sign 🔹 📉 A                                     | Advanced Editing                       | ŀ        |         |
| 1        | $\bigcirc$             | TT Seler                   | a lext • [                                   |                                                                                                    | <b>91</b> %             | • •                                                  |                                         |                                               | •                                                  |                                                |                                        |          |         |
|          | k                      | い 首                        | - 💊 🗖                                        | • 🖪 • 🗊 💽 •                                                                                                    | - • ×                   | <ul> <li>Author: perry</li> </ul>                    | j 🗹 Keep tool                           | selected                                      | 🗐 Note Tool 🗧                                      | Text Edits 🔹                                   | - 🕹                                    | - 👆 Shov | ~ -     |
| narks    |                        | FB:                        | 156 F510 OK                                  | ALOOSA DIS SC-200-2005                                                                                                    | BU                      | BUDGET STATU<br>DGET MONTHLY RE                      | IS SUMMARY<br>PORT BY OBJEC             | 7T                                            | PERR9005 02/                                       | 18/2005 13:40                                  | PAGE- 3                                |          |         |
| l sk     |                        | FUI                        | ND - 101                                     | 0 GENERAL OPERATING                                                                                                    |                         |                                                      | PRD-00 H                                | BEGINNING                                     | PRD-12                                             | UNKNOWN                                        |                                        |          |         |
|          |                        | TY                         | CNTR.PROJ.                                   | R/OB.FUNC                                                                                                    |                         | BUDGET                                               | COMMITTED                               | ENCUMBERED                                    | EXPENDED                                           | AVAILABLE                                      | € REM                                  |          |         |
| ers      |                        | Α                          | 0375<br>7900                                 | CELLULAR TELEPHONE<br>OPERATION OF PLANT                                                                                       |                         | 1123.20                                              | 0.00                                    | 298.47                                        | 350.32                                             | 474.41                                         | 42.24                                  |          |         |
| La<br>La |                        | λ                          | 0381<br>7900                                 | WATER AND SEWAGE<br>OPERATION OF PLANT                                                                                         |                         | 3000.00                                              | 0.00                                    | 0.00                                          | 1100.30                                            | 1899.70                                        | 63.32                                  |          |         |
| ages     |                        | A                          | 0382<br>7900                                 | GARBAGE<br>OPERATION OF PLANT                                                                                                  |                         | 5000.00                                              | 0.00                                    | 0.00                                          | 2808.40                                            | 2191.60                                        | 43.83                                  |          |         |
| F        |                        | Α                          | 0390<br>7300                                 | OTHER PURCHASED SVC-PRI<br>SCHOOL ADMIN-PRINCIPA                                                                               | NT/COPY<br>L OFFICE     | 1000.00                                              | 0.00                                    | 0.00                                          | 400.99                                             | <mark>599.01</mark>                            | 59.90                                  |          |         |
| atures   |                        | Α                          | 0391<br>5100                                 | LAUNDRY / LINEN<br>BASIC EDUCATION (K-12                                                                                       | )                       | 0.00                                                 | 0.00                                    | 0.00                                          | 0.00                                               | 0.00                                           | .00                                    |          |         |
| Sign     |                        | A<br>A                     | 0393<br>6200<br>7900                         | CONTRACTS-NONPROFESSION.<br>INSTRUCTIONAL MEDIA S<br>OPERATION OF PLANT                                                        | AL SVC<br>ERVICE        | 0.00<br>2000.00                                      | 0.00                                    | 0.00<br>345.00                                | 0.00<br>93.00                                      | 0.00                                           | .00<br>78.10                           |          |         |
|          |                        | Α                          | 0398<br>7802                                 | FIELD TRIP/STUDENT TRAN.<br>TRANSPORTATION - CENT                                                                              | SPORT<br>RAL            | 8000.00                                              | 0.00                                    | 0.00                                          | 4402.50                                            | 3597.50                                        | 44.97                                  |          |         |
|          |                        | Α                          | 0410<br>7900                                 | NATURAL GAS<br>OPERATION OF PLANT                                                                                              |                         | 30000.00                                             | 0.00                                    | 0.00                                          | 27734.58                                           | 2265.42                                        | 7.55                                   |          |         |
|          |                        | A                          | 0430<br>7900                                 | ELECTRICITY<br>OPERATION OF PLANT                                                                                              |                         | 95750.00                                             | 0.00                                    | 0.00                                          | 67054.76                                           | 28695.24                                       | 29.97                                  |          |         |
| nments   |                        | Α                          | 0450<br>7900                                 | GASOLINE<br>OPERATION OF PLANT                                                                                                 |                         | 50.00                                                | 0.00                                    | 0.00                                          | 5.10                                               | 44.90                                          | 89.80                                  |          |         |
| Col      |                        | A                          | 0460<br>7900                                 | DIESEL FUEL<br>OPERATION OF PLANT                                                                                              |                         | 150.00                                               | 0.00                                    | 0.00                                          | 141.90                                             | 8.10                                           | 5.40                                   |          |         |
|          | •                      | а<br>а<br>а<br>а<br>11 × 8 | 0510<br>5100<br>5200<br>6200<br>7300<br>7900 | SUPPLES<br>BASIC EDUCATION (K-12<br>EXCEPTIONAL CHILD<br>INSTRUCTIONAL MEDIA 35<br>SCHOOL ADMIN-PRINCIPA<br>OPERATION OF PLANT | )<br>ERVICE<br>L OFFICE | 14614.56<br>4000.00<br>1860.38<br>4683.64<br>6684.58 | 345.86<br>18.49<br>0.00<br>0.00<br>0.00 | 781.62<br>16.60<br>629.79<br>194.89<br>280.05 | 8143.55<br>826.05<br>1230.59<br>4429.00<br>4184.46 | 5343.53<br>3138.86<br>0.00<br>49.75<br>2220.07 | 36.56<br>78.47<br>.00<br>1.06<br>33.21 |          | ~       |
|          |                        |                            |                                              |                                                                                                    |                         |                                                      | 4 of 23                                 |                                               | 0                                                  |                                                |                                        |          | # 00    |
| -        | y s                    | tart                       | 😫 Bu                                         | dget S 💽 2 Micro 🔹                                                                                                    | Creating                |                                                      | 51 🔮 Win:                               | 5pool 😼 S                                     | SPOOLO                                             | Budgeting                                      | 🛃 Adobe A                              |          | 2:28 PM |

- Open the Excel Budget Status Summary file
  Add the name of your school by clicking in cell A1 and typing the name of your school
  Add the date by clicking in cell A2

| 💌 Mie   | crosoft Excel - Bud                | get Status Summary.xls                          |                  |                       |                   | _ @ 🛛               |
|---------|------------------------------------|-------------------------------------------------|------------------|-----------------------|-------------------|---------------------|
| E       | jile <u>E</u> dit <u>V</u> iew Ins | sert Format Tools Data Window Help Adobe PDF    |                  |                       | Type a question f | prhelp 👻 🗕 🗗 🗙      |
|         | - <b>L</b> & <b>N</b> &            |                                                 | 125% -           | 외 .                   |                   |                     |
| -       |                                    |                                                 |                  |                       | ≠   -62 -62   Æ ↓ |                     |
| Arial   | • 14                               |                                                 | F 1F   🖽 • 🖄 • 🛆 | <b>↓ • •</b> •• ••• • |                   |                     |
|         |                                    | Reply with Changes End Review                   |                  |                       |                   |                     |
|         | 🗟 🔂 🗸                              |                                                 |                  |                       |                   |                     |
|         |                                    | B                                               | С                | D                     | F F               | G T                 |
| 1       | ×                                  |                                                 |                  | _                     |                   | _                   |
| 2       |                                    | → Date Prepared:                                |                  |                       |                   |                     |
| 3       |                                    |                                                 |                  |                       |                   |                     |
| 4       |                                    | DISCRETIONARY BUDG                              | GET              |                       |                   |                     |
| 5       |                                    |                                                 |                  |                       |                   |                     |
|         |                                    |                                                 |                  |                       |                   |                     |
| 6       | OBJECT                             | OBJECT DESCRIPTION                              |                  | AVAILABLE             |                   |                     |
| 7       | 0310                               | PROFESSIONAL & TECHNICAL SERVICE                |                  |                       |                   |                     |
| 8       | 0330                               | IN COUNTY TRAVEL                                |                  |                       |                   |                     |
| 9       | 0331                               | OUT OF COUNTY TRAVEL                            |                  |                       |                   |                     |
| 10      | 0350                               |                                                 |                  |                       |                   |                     |
| 11      | 0355                               |                                                 |                  |                       |                   |                     |
| 12      | 0370                               | POSTAGE/SHIPPING/TELEGRAM                       |                  |                       |                   |                     |
| 13      | 0390                               | OTHER PURCHASED SVC-PRINT/COPY                  |                  |                       |                   |                     |
| 14      | 0393                               | CONTRACTS-NONPROFESSIONAL SVC                   |                  |                       |                   |                     |
| 15      | 0510                               | SUPPLIES                                        |                  |                       |                   |                     |
| 16      | 0520                               |                                                 |                  |                       |                   | •                   |
| 4 4<br> | I SUMMARY                          | SUMMARY Sample / Object Codes / Project Codes / |                  | 1                     |                   |                     |
| Draw    | ▼ ♀ AutoShapes ▼                   | │                                               | ≓∎∅              |                       |                   |                     |
| Edit    |                                    |                                                 |                  | 100                   | L ett             | NUM                 |
| 2       | start 🔰 🖾 🖻                        | Budget Status S 🙆 Inbox - Microso 🎄 3 Reminders | Creating a Budg  | . 🧧 🛄 OKL777151       | Adobe Acrobat     | ✓ <u>V2</u> 2:29 PM |

- Some of the most commonly used object codes are already in the summary form.
- Enter your amounts as appropriate. For example, if you have money in object 0310, enter this amount in D7. If you do not, skip the cell.
- If you have more than one function, such as 0510 Supplies on the first page, let Excel add them for you. (Click cell D15 and enter numbers as below. Negative numbers would be entered with a minus sign. Hit enter.) /
- If you have an object code that is not on the list, enter it on the first available line. The object code name will be entered automatically.

| 💌 Mi       | crosoft Excel - Budget Status Summary.xls                                            |                |
|------------|--------------------------------------------------------------------------------------|----------------|
| <b>1</b>   | ile Edit View Insert Format Iools Data Window Help Adobe PDF Type a question for hel | P <b>- 8 ×</b> |
|            | 🚔 🔚 📾 🚳 🌆 💖   👗 🛍 🋍 🖌 🚿   🏎 🖙 - 🖓 - 🍕 S - 2,   2,   125% - 2                         | -              |
|            |                                                                                      | 4              |
| Arial      | ▼10 ▼ B I U D = 葶薯 冨 鹵 \$ %, \$% +% 谭 谭 ⊡ ▼ Ѯ ▼ <mark>▲</mark> ▼                     | ••••           |
| 110        | 🖆 🚵 🖾 🌇 🏠 🖓 🎭 😥 🐄 Poply with Changes End Review 🖕                                    |                |
|            | 🔁 🐻 🗸                                                                                |                |
|            | IF ▼ X √ f +5343.53+3138.86+49.75+2220.07                                            |                |
|            | B C D                                                                                | E 🗖            |
| 11         | COMPUTER REPAIRS                                                                     | _              |
| 12         | POSTAGE/SHIPPING/TELEGRAM                                                            |                |
| 13         | OTHER PURCHASED SVC-PRINT/COPY 599.01                                                |                |
| 14         | CONTRACTS-NONPROFESSIONAL SVC 1,562.00                                               |                |
| 15         | SUPPLIES 36+49.75+2220.07                                                            |                |
| 16         | TEXTBOOKS                                                                            |                |
| 17         | PERIODICALS                                                                          |                |
| 18         | LIBRARY BOOKS                                                                        | <b></b>        |
| <b>H</b> 4 | N \ SUMMARY / SUMMARY Sample / Object Codes / Project Codes /                        |                |
| Draw       | 🔹 🗟   AutoShapes • 🛝 🛝 💭 🖓 🏭 🎲 🗷 💹 🖄 • 🚄 • 📥 • 🚍 🚍 🛱 📲 💣 🖕                           |                |
| Edit       | NUM                                                                                  |                |

- Excel will total these amounts automatically
- Add any Special Considerations/Plans
  - You may use an FTE estimate of \$3,000 per student strictly for planning purposes.
  - If you will be short FTE, subtract the balance of Project 3004 from the anticipated shortage and enter the amount in the October or February space, whichever is appropriate.
  - If some large expenditures have already been planned, subtract these amounts.
  - If staff changes are planned and not reflected in the budget, enter the effect.
- You will then have your Available Funds for the Current Year.
- Enter reserve amounts to see Total Available.

| 🔀 h          | licrosoft E               | xcel -          | Budget Sta       | tus Summar                    | y.xls                       |                    |                    |              |            |            |
|--------------|---------------------------|-----------------|------------------|-------------------------------|-----------------------------|--------------------|--------------------|--------------|------------|------------|
|              | <u>F</u> ile <u>E</u> dit | ⊻iew            | Insert Fo        | ırmat <u>T</u> ools           | <u>D</u> ata <u>W</u> indov | Help               | Ado <u>b</u> e PDF |              | -          | đΧ         |
| D            | 🛩 🖪 🔒                     | ) 🔁             | a 🗋 👜            | 🌮 🐰 🗈                         | 🛍 • 🝼  🖌                    | ) + Ci             | - 🤹 Σ - :          | al II 🛍      | 400%       | • »        |
|              |                           |                 |                  |                               |                             |                    |                    | · ** *> >>   |            | A .        |
| Aria         | il .                      |                 | • 10 • E         | 3 <i>I</i> U 🖻                |                             | <b>5</b>           | % . *.0            | . • 🕭 •      | A + 🔒 [    | è »        |
| - 後          | a ta ta i                 | 2 🕞             |                  |                               | ply with Change:            | End F              | Review             |              |            |            |
|              | 1                         |                 | ]                | _ •                           |                             |                    | ·                  |              |            |            |
| - 123        | A101                      | -               | fx               |                               |                             |                    |                    |              |            |            |
|              | A                         |                 |                  |                               | В                           |                    | C                  |              | D          |            |
| 31           |                           |                 |                  |                               |                             |                    |                    |              |            |            |
| 32           |                           |                 |                  |                               |                             |                    |                    |              |            |            |
| 33           |                           |                 |                  |                               |                             |                    |                    |              |            |            |
| 34           |                           |                 |                  |                               |                             |                    |                    |              |            |            |
| 35           |                           |                 |                  |                               |                             |                    |                    |              | 00 007 77  |            |
| 36           |                           |                 |                  |                               |                             |                    | -                  |              | 28,687.77  | -          |
| 37           |                           |                 |                  |                               | ANIC                        |                    |                    |              |            |            |
| 20           |                           |                 |                  |                               | ANO.<br>Intimate of P20     | 00/0+              | lant)*             |              |            |            |
| 40           | Echruary F                |                 | ortage/Overs     | ige (Rough E<br>rado (Dough I | Ectimate of \$30            | 00/3100<br>000/9tu | dont)*             |              | /9 000 00  | n          |
| 40           | Will huv to               | actor           | ionage/Over      | age (Nough i                  | Lounnaic or yo              | 500/510            | dent)              |              | (7,500.00  | 2<br>N     |
| 42           | vviii bay ti              | actor           |                  |                               |                             |                    |                    |              | (1,000.00  | <i>.</i> , |
| 43           |                           |                 |                  |                               |                             |                    |                    |              |            |            |
| 44           |                           |                 | AVAILAB          | LE FUNDS -                    | CURRENT YE                  | AR                 |                    |              | 12,187.77  | -          |
| 45           |                           |                 |                  |                               |                             |                    | -                  |              |            |            |
| 46           | 0987                      | ,               | RESERVE          | E - SCHOOLS                   | S/DEPARTME                  | NTS                |                    |              | 31,523.98  | }          |
| 47           | 0988                      | 3               | RESERVE          | E - SCHOOL                    | CARRYOVER                   |                    |                    |              | 176,714.95 | 5          |
| 48           |                           |                 |                  |                               | _                           |                    |                    |              |            |            |
| 49           |                           |                 | TOTAL            | AVAILABL                      | -E                          |                    | :                  | 2            | 20,426.70  |            |
| 50           | *Estimate                 | of \$3,0        | )00 is for pla   | anning purpos                 | ses only. Proj              | ect 3004           | 4 is to be use     | d for FTE sł | nortages.  |            |
| 50<br>51     | The balanc                | e of P          | roject 3004      | should be su                  | ibtracted from              | the estil          | mated shorta(      | ge.          |            | -          |
| H 4          | ► N \ SU                  | IMMAR           | Y <b>∖SUMM</b> A | ARY Sample /                  | Object Code:                | / Proje            | ect Codes /        | •            |            | • I 🗖      |
| D <u>r</u> a | w 🔹 😓 🗛                   | <u>i</u> toShap | es 🕶 🔨 🔌         |                               | 4 🗘 🗷 🛛                     | 1 🖄 -              | 🗹 • 🗛 • i          |              | 🛯 🖉 🗸      |            |
| Read         | ly                        |                 |                  |                               |                             |                    |                    | NUM          |            |            |

- Enter the project numbers and amounts available. The project names will be entered automatically.
- There is no need to enter projects that are only for salaries.
- Enter the total amount available in the project, not including 01xx and 02xx. Do include 0102 and 0117.
- There is a place to enter information from the Internal Funds.

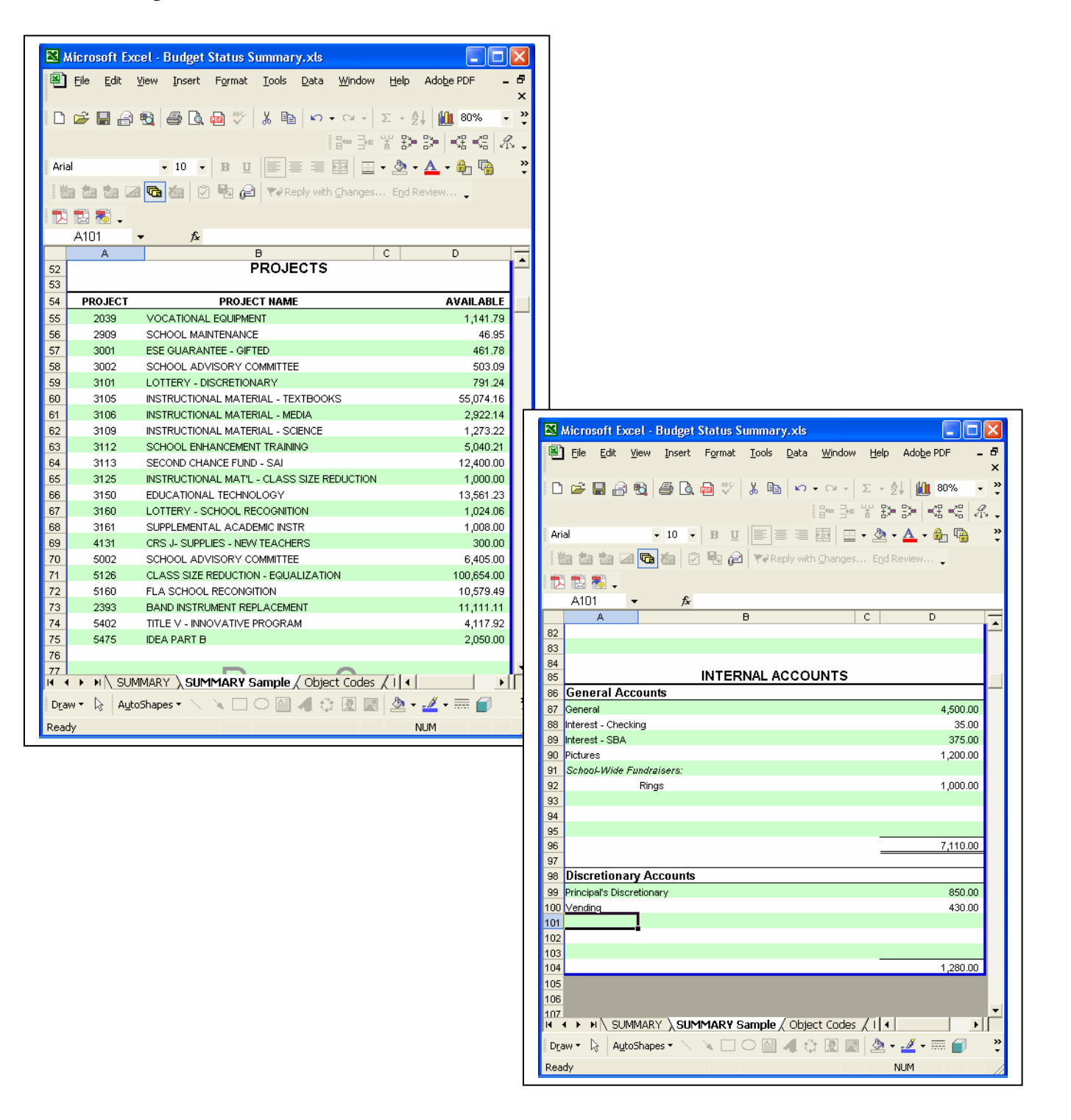

#### PURCHASE ORDER LOGS USING EXCEL

The following Purchase Order Log is an Excel worksheet. It can be modified as needed.

| Req # | Date | Vendor | Description | For | Fund | Func. | Obj. | Proj. | Amount | PO # | Received |
|-------|------|--------|-------------|-----|------|-------|------|-------|--------|------|----------|
|       |      |        |             |     |      |       |      |       |        |      |          |
|       |      |        |             |     |      |       |      |       |        |      |          |
|       |      |        |             |     |      |       |      |       |        |      |          |
|       |      |        |             |     |      |       |      |       |        |      |          |
|       |      |        |             |     |      |       |      |       |        |      |          |
|       |      |        |             |     |      |       |      |       |        |      |          |
|       |      |        |             |     |      |       |      |       |        |      |          |
|       |      |        |             |     |      |       |      |       |        |      |          |

#### Set Up the Worksheet

- Open the Purchase Order Excel spreadsheet.
- It is in Page Break View to make it easy to see exactly what will be printed.
- Anything within the *blue lines* will print.
- If you see a *dashed blue line*, it is the edge of the page.
- Simply place your cursor over the dashed blue line until the cursor becomes an arrow with two ends.

←→

- Then left click and drag the line to the other side of the Received column so that the whole log will fit on one page.
- It will then look like the first picture one solid blue line.

| _                                    | Mic      | rosoft       | t Excel - P | O Log.xls       |                                                                                                    |                                      |                     |                   |              |           |            |             |                  |                 |     |  |
|--------------------------------------|----------|--------------|-------------|-----------------|----------------------------------------------------------------------------------------------------|--------------------------------------|---------------------|-------------------|--------------|-----------|------------|-------------|------------------|-----------------|-----|--|
| 18                                   | 6        | e <u>E</u> d | R Yew       | Insert Format   | Tools Data                                                                                                    | Window Help Adobe PDF                |                     |                   |              |           |            |             | Type a qu        | estion for help | • - |  |
| 10                                   | 3 🖬      | P 🖬          | 🔒 월         | 🎒 🖪 🖤 👗         | 🖻 🛍 • 😒                                                                                                    | 🔰 ທຳຕາ 🍓 Σ 📲                         | 👬 🛍 😽 10            | • 40              | 3.           |           |            |             |                  |                 |     |  |
|                                      |          |              |             |                 |                                                                                                    |                                      |                     |                   |              | 150       | 3< *       | 2210        | 8 2.             |                 |     |  |
| A                                    | rial     |              | -           | 10 - B Z        | U B E                                                                                                    | 三三田 \$ % , %                         | 22   6E 6E   1      |                   | - <u>A</u> - | 8- Q      |            |             |                  |                 |     |  |
|                                      | 10 1     | ha the       |             |                 | Wal Bardy and                                                                                                    | th Charges                           |                     |                   | _            |           |            |             |                  |                 |     |  |
| ÷                                    |          |              |             |                 |                                                                                                    | Money marks and faithers bills from  | data from montality | de de la constant |              |           |            |             |                  |                 |     |  |
| 1 9                                  |          | 0            |             | C Favorites * S | 20 *   Tel   S                                                                                                    | .: pocuments and settings julie Perr | ywy Documents (r    | ny manua          | 61 · ·       |           |            |             |                  |                 |     |  |
| L.                                   | 9 12     | 2 🐔          |             |                 |                                                                                                    |                                      |                     |                   |              |           |            |             |                  |                 |     |  |
|                                      | <b>n</b> | 16           | ~           | £               |                                                                                                    |                                      |                     |                   |              |           |            |             |                  |                 |     |  |
| _                                    | 0        | 10           | -           | 14              | _                                                                                                    |                                      | -                   |                   |              |           |            |             | 1                |                 |     |  |
|                                      | Ľ        | A            | В           | C               |                                                                                                    | D                                    | E                   | F                 | Ĝ            | н         | 1          | J           | К                | L               | N   |  |
| 1                                    | R        | A<br>eq #    | B<br>Date   | C Vendo         | er 🛛                                                                                                    | D<br>Description                     | E                   | F<br>Fund         | G<br>Func.   | H<br>Obj. | l<br>Proj. | J<br>Amount | K<br>P0#         | Received        | N   |  |
| 1 2                                  | R        | A<br>eq #    | B<br>Date   | C<br>Vendo      | ir                                                                                                    | D<br>Description                     | E<br>For            | Fund              | G<br>Func.   | H<br>Obj. | l<br>Proj. | J<br>Amount | K<br>P0#         | Received        | N   |  |
| 1 2 3                                | R        | A<br>eq #    | B<br>Date   | C Vendo         | br                                                                                                    | D<br>Description                     | E<br>For            | Fund              | G<br>Func.   | H<br>Obj. | l<br>Proj. | J<br>Amount | К<br>РО <i>#</i> | Received        | M   |  |
| 1<br>2<br>3<br>4                     | R        | A<br>eq #    | B<br>Date   | C Vendo         | ır                                                                                                    | D<br>Description                     | E<br>For            | Fund              | G<br>Func.   | H<br>Obj. | l<br>Proj. | J<br>Amount | К<br>РО#         | L<br>Received   | M   |  |
| 1<br>2<br>3<br>4<br>5                | R        | A<br>eq #    | B<br>Date   | C<br>Vendo      | ır                                                                                                    | D<br>Description                     | For                 | Fund              | G<br>Func.   | H<br>Obj. | l<br>Proj. | J<br>Amount | PO#              | Received        | M   |  |
| 1<br>2<br>3<br>4<br>5<br>6           | R        | A<br>eq #    | B<br>Date   | C C             | ar i                                                                                                    | D<br>Description                     | E<br>For            | Fund              | G<br>Func.   | H<br>Obj. | l<br>Proj. | J<br>Amount | K<br>P0#         | L<br>Received   | M   |  |
| 1<br>2<br>3<br>4<br>5<br>6<br>7      | R        | A<br>eq #    | B<br>Date   | C Vendo         | er en en en en en en en en en en en en en                                                                                                    | D<br>Description                     | E                   | Fund              | G<br>Func.   | H<br>Obj. | Proj.      | J<br>Amount | K<br>PO#         | Received        | M   |  |
| 1<br>2<br>3<br>4<br>5<br>6<br>7<br>8 | R        | A<br>eq #    | B<br>Date   | C Vendo         | br and a second second se | D<br>Description                     | E                   | Fund              | G<br>Func.   | H<br>Obj. | l<br>Proj. | J<br>Amount | K<br>PO#         | Received        | M   |  |

| <b>8</b> 1                                | File Edi   | t View    | Insert Format Tools    | Data Window Help Adobe PDF          |                   |              |            |           |            |             | Type a gu | stion for help |   | ł |
|-------------------------------------------|------------|-----------|------------------------|-------------------------------------|-------------------|--------------|------------|-----------|------------|-------------|-----------|----------------|---|---|
| 5                                         | -2 II      | O B       | ALDA HE V DA MO        | - 1                                 | 21 40 💷           | 00%          |            |           |            |             |           |                |   |   |
|                                           |            | DP 14     | CALCA V   So the day   |                                     | AT 100 100        |              | - v        | 1.0       | a. w       | 01.01.00    | 20        |                |   |   |
|                                           |            |           |                        |                                     |                   |              |            | 8         | - n        | 57 67 M     | 56 KD 4   |                |   |   |
| Aci                                       | k          |           | 10 • B I U D           |                                     | 3:23 使用           | 🔛 • 🖄        | - 🛆 -      | وي را     |            |             |           |                |   |   |
| 12                                        | a ta ta    |           | 1 2 1 al Walker        | ly with Changes End Review          |                   |              |            |           |            |             |           |                |   |   |
| -                                         |            |           | Con Constant           | Cillons ments and Settings) bile De | m/Mu Documente    | Albo Marsoni | - 14       |           |            |             |           |                |   |   |
| 44                                        | - 0        | 2 4       | and Lanoures . 20 . 14 | Copocuments and Secongs Julie Per   | rry pry udcuments | rpmy manual  | o          |           |            |             |           |                |   |   |
| 74                                        | 12 🐔 .     |           |                        | _                                   |                   |              |            |           |            |             |           |                |   |   |
|                                           | 0.10       | -         | e.                     |                                     |                   |              |            |           |            |             |           |                |   |   |
|                                           | U16        |           | /*                     |                                     |                   |              |            |           |            |             |           |                |   | _ |
|                                           | A 016      | B         | C                      | D                                   | E                 | F            | G          | Н         | 1          | J           | K         | L              | M |   |
| 1                                         | A<br>Req # | B         | C                      | D<br>Description                    | E                 | F<br>Fund    | G<br>Func. | H<br>Obj. | l<br>Proj. | J<br>Amount | K<br>P0#  | Received       | M |   |
| 1                                         | A<br>Req # | B<br>Date | C<br>Vendor            | D<br>Description                    | For               | F<br>Fund    | G<br>Func. | H<br>Obj. | l<br>Proj. | J<br>Amount | K<br>P0#  | Received       | М |   |
| 1<br>2<br>3                               | A<br>Req # | B<br>Date | C<br>Vendor            | D<br>Description                    | For               | F<br>Fund    | G<br>Func. | H<br>Obj. | Proj.      | J<br>Amount | K<br>PO#  | Received       | м |   |
| 1<br>2<br>3<br>4                          | A<br>Req#  | B<br>Date | C<br>Vendor            | D<br>Description                    | For               | F<br>Fund    | G<br>Func. | H<br>Obj. | Proj.      | J<br>Amount | K<br>P0#  | Received       | М |   |
| 1<br>2<br>3<br>4<br>5                     | A<br>Req#  | B<br>Date | C<br>Vendor            | D<br>Description                    | For               | Fund         | G<br>Func. | H<br>Obj. | <br>Proj.  | J<br>Amount | K<br>P0#  | Received       | М |   |
| 1<br>2<br>3<br>4<br>5<br>6                | A<br>Req#  | B<br>Date | C Vendor               | D<br>Description                    | For               | F            | G<br>Func. | H<br>Obj. | Proj.      | J<br>Amount | K<br>P0#  | Received       | М |   |
| 1<br>2<br>3<br>4<br>5<br>6<br>7           | A<br>Req#  | B<br>Date | C Vendor               | Description                         | For               | Fund         | G<br>Func. | H<br>Obj. | Proj.      | J<br>Amount | K<br>PO#  |                | М |   |
| 1<br>2<br>3<br>4<br>5<br>6<br>7<br>8      | A<br>Req # | B<br>Date | C Vendor               | D<br>Description                    | For               | Fund         | G<br>Func. | H<br>Obj. | Proj.      | J<br>Amount | K<br>PO#  | Received       | М |   |
| 1<br>2<br>3<br>4<br>5<br>6<br>7<br>8<br>9 | A<br>Req # | B<br>Date | C Vendor               | D<br>Description                    | For               | Fund         | G<br>Func. | H<br>Obj. | Proj.      | J<br>Amount | K<br>PO#  | Received       | М |   |

#### Set Up the Header For Your School

- Click 'File' 'Page Setup' and the "Page Setup" box will appear.
- Click the 'Header/Footer' tab at the top.
- Click 'Custom Header'

|                                        | School<br>Purchase Order Log<br>FY 2004-2005 |              | Print |
|----------------------------------------|----------------------------------------------|--------------|-------|
| i<br>He <u>a</u> der:<br>∫ School⊡Pure | hase Order Log⊡FY 2004                       | 4-2005 💌     |       |
| ← <u>C</u> ustom Hea<br>Eooter:        | der Cy                                       | istom Footer | ]     |
| Page 1                                 |                                              | •            |       |
|                                        | Page 1                                       |              |       |

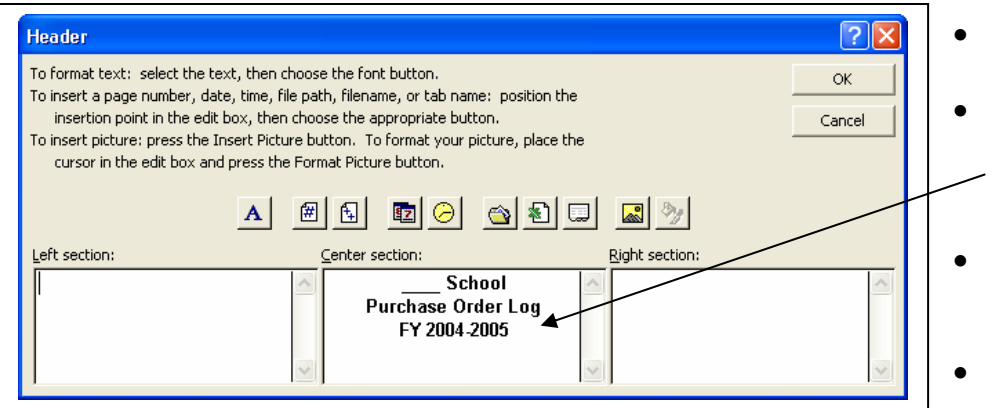

- The "Header" box then appears.
- You will then be able to enter your school's information in the middle section.
- Click 'OK' when finished to close the "Header" box.
- Click 'OK' to close the "Page Setup" box.

#### Enter Information Into the Log

| Req # | Date     | Vendor                   | Description                  | For | Fund | Func. | Obj. | Proj. | Amount      | PO #     | Received |
|-------|----------|--------------------------|------------------------------|-----|------|-------|------|-------|-------------|----------|----------|
| 001   | 07/20/04 | Bank of America          | See VISA Log                 |     |      |       |      |       | \$ 2,348.29 | 50000001 | 07/24/04 |
| 002   | 07/22/04 | Nextel Partners          | Cellular Phone Service       |     | 1010 | 7900  | 0375 |       | \$ 599.88   | 5000002  | 07/27/04 |
| 003   | 07/22/04 | NoodleTools              | Bibliography Service Renewal |     | 1010 | 6200  | 0530 |       | \$ 200.00   | 5000003  | 09/02/04 |
| 004   | 07/23/04 | Coastal Business Product | Maint - Risos and Copiers    |     | 1010 | 5100  | 0350 |       | \$ 5,100.00 | 5000004  | 07/28/04 |
| 005   | 07/29/04 | Florida School Book Dep  | Science Chp Overview & FCAT  |     | 1010 | 5100  | 0510 | 3105  | \$ 770.43   | 50000005 | 08/10/04 |
| 006   | 08/09/04 | Sue Nicholson            | Band Instruction - Gold Band |     | 1010 | 5100  | 0310 |       | \$ 2,700.00 | 50000006 | 09/30/04 |
| 007   | 08/10/04 | Florida School Book Dep  | Literature Books (8th) x 10  |     | 1010 | 5100  | 0520 | 3105  | \$ 540.00   | 5000007  | 08/20/04 |
| 800   | 08/10/04 | VIRCO                    | Tech Lab Chairs              |     | 1010 | 5100  | 0642 |       | \$ 2,180.02 | 5000008  | 12/01/04 |
| 009   | 08/11/04 | Interstate Music Supply  | Jupiter Tuba                 |     | 1010 | 5100  | 0641 |       | \$ 1,598.00 | 50000009 | 08/17/04 |
| 010   | 08/11/04 | Brasswinds and Woodwir   | Baritone                     |     | 1010 | 5100  | 0641 |       | \$ 1,193.99 | 50000010 | 08/17/04 |
| 011   | 08/12/04 | Bank of America          | See VISA Log                 |     |      |       |      |       | \$10,102.36 | 50000011 | 08/24/04 |
| 012   | 08/18/04 | P & D Enterprises        | Sprinkler Emergency Rep      |     | 1010 | 7900  | 0350 |       | \$ 1,838.53 | 50000012 | 08/25/04 |
| 013   | 08/23/04 | Petty Cash               | See Log                      |     |      |       |      |       | \$ 441.21   | 50000013 | 08/27/04 |
| 014   | 08/25/04 | Florida School Book Dep  | Math Skills Workbook x 10    |     | 1010 | 5200  | 0510 |       | \$ 79.80    | 50000014 | 08/26/04 |
| 015   | 08/26/04 | Dell Computers           | External Drive               |     | 1010 | 7300  | 0644 |       | \$ 81.79    | 50000015 | 09/10/04 |
| 016   | 09/07/04 | Dell Computers           | Laser Printer (Thomas/Litch  |     | 1010 | 5100  | 0644 | 3150  | \$ 197.20   | 50000016 | 09/13/04 |
| 017   | 09/10/04 | Florida School Book Dep  | Math Skills Workbook x 10    |     | 1010 | 5100  | 0510 | 3105  | \$ 79.80    | 50000017 | 11/04/04 |
| 018   | 09/10/04 | Bank of America          | See VISA Log                 |     |      |       |      |       | \$ 9,120.72 | 50000018 | 09/07/04 |
| 019   | 09/29/04 | Florida School Book Dep  | Math Texts (Alg & Course 3   |     | 1010 | 5100  | 0510 | 3105  | \$ 1,030.50 | 50000019 | 10/04/04 |

- You will be able to find information easily by filtering or sorting your data.
- See FILTERING AND SORTING LISTS WITH EXCEL.
- Notice the highlighted purchase order in the above example. The funding is not included because the details for the purchases may be found in the VISA Log.

#### VISA LOGS USING EXCEL

The following Purchase Order Log is an Excel worksheet. It can be modified as needed.

|      |        |             |     |      |       |      |       |        | Total   | Rec'd | Rec'd |      |       |
|------|--------|-------------|-----|------|-------|------|-------|--------|---------|-------|-------|------|-------|
| Date | Vendor | Description | For | Fund | Func. | Obj. | Proj. | Amount | Invoice | Item  | Inv   | PO # | Reimb |
|      |        |             |     |      |       |      |       |        |         |       |       |      |       |
|      |        |             |     |      |       |      |       |        |         |       |       |      |       |
|      |        |             |     |      |       |      |       |        |         |       |       |      |       |
|      |        |             |     |      |       |      |       |        |         |       |       |      |       |
|      |        |             |     |      |       |      |       |        |         |       |       |      |       |
|      |        |             |     |      |       |      |       |        |         |       |       |      |       |
|      |        |             |     |      |       |      |       |        |         |       |       |      |       |
|      |        |             |     |      |       |      |       |        |         |       |       |      |       |
|      |        |             |     |      |       |      |       |        |         |       |       |      |       |

See PURCHASE ORDER LOGS USING EXCEL to see how to set up the worksheet, label it for your school.

#### Enter the Information into the Worksheet

|          |                 |                           |     |      |       |      |       |             | Total     | Rec'd | Rec'd |        |       |
|----------|-----------------|---------------------------|-----|------|-------|------|-------|-------------|-----------|-------|-------|--------|-------|
| Date     | Vendor          | Description               | For | Fund | Func. | Obj. | Proj. | Amount      | Invoice   | ltem  | Inv   | PO #   | Reimb |
| 12/01/04 | Sams Club       | Membership Renewal        |     | 1010 | 7300  | 0730 |       | \$ 90.00    | \$ 132.00 | x     | х     | 501223 |       |
| 12/01/04 | Sams Club       | Supplies                  |     | 1010 | 7300  | 0510 |       | \$ 42.00    | \$ 132.00 | х     | х     | 501223 |       |
| 12/01/04 | FMEA Conference | Registration              |     | 1010 | 5100  | 0730 |       | \$ 140.00   |           | x     | х     | 501223 |       |
| 12/03/04 | Science Kit     | Cylinders                 |     | 1010 | 5100  | 0510 | 3109  | \$ 38.30    |           | х     | х     | 501223 |       |
| 12/03/04 | AIT Workshops   | Registration Credit       |     | 1010 | 6400  | 0730 | 3112  | \$ (175.00) |           | x     | х     | 501223 |       |
| 12/06/04 | Sears           | Camcorder                 |     | 1010 | 5100  | 0642 | 3150  | \$ 629.99   |           | x     | х     | 501223 |       |
| 12/06/04 | Buy.com         | RCA Video Source Selector |     | 1010 | 5100  | 0642 |       | \$ 127.41   |           | х     | х     | 501223 |       |
| 12/06/04 | Lowe's          | Supplies                  |     | 1010 | 7900  | 0510 |       | \$ 25.11    |           | x     | х     | 501223 |       |
| 12/08/04 | Office Depot    | Ink Cartridge             |     | 1010 | 5100  | 0510 |       | \$ 19.39    |           | х     | х     | 501223 |       |

- The 'For' column may be used for a teacher's name, etc.
- Using the 'Rec'd Item' and 'Rec'd Inv' columns will help you know at a glance which invoices you may need to request.
- The 'Reimb' column may be used to keep track of which expenses have been reimbursed by internal funds.
- Some invoices will need to be split-coded. In order to make it easier to match the invoice to the charge on the VISA statement, enter the total invoice amount in the 'Total Invoice' column. You may also shade the amounts that are a part of this invoice for easy identification. (See the first two lines in the above example. One charge will appear on the VISA statement for \$132.00.)

#### How to Shade a Cell

- Shading can be used just like highlighting items on a paper, except that it can also be cleared.
- Click the cell or cells you would like to fill with color.
- Click the arrow beside the paint bucket.
- A color grid will open.
- Choose the color. (Light gray is the one highlighted below, second from the left.)
- If you want the cell to have no color, select 'No Fill' at the top of the color grid.

|   |           |                                     |                                                 |                                                             | \                 |                  |          |            |            |                |      |
|---|-----------|-------------------------------------|-------------------------------------------------|-------------------------------------------------------------|-------------------|------------------|----------|------------|------------|----------------|------|
| × | Microsoft | Excel - VISA Log.xls                |                                                 |                                                             |                   |                  |          |            |            |                | _ 6  |
|   | Eile Edit | <u>V</u> iew Insert Format <u>T</u> | ools <u>D</u> ata <u>W</u> indow <u>H</u> elp 🌶 | dobe PDF                                                    | ```               | $\backslash$     |          |            | Type a que | stion for help | 6    |
|   | ) 🚅 🔚 🛛   | 3 🔁 🎒 🗟 🖤 🕺 🖣                       | 🖹 🛍 • 💅 🗠 • 🗠 + 🍓                               | $\Sigma \sim \frac{A}{Z} \downarrow \frac{Z}{A} \downarrow$ | 🛍 📣 95% ·         | • 😨 🗸            |          |            |            |                |      |
|   |           |                                     |                                                 |                                                             |                   |                  | }• ¥ ⊅   | - 3×   -48 | € 4.       |                |      |
| A | rial      | • 10 • B I ]                        | Į ₽ ≡ <b>≡</b> ≡ ₩ \$ \$                        | %,                                                          | 🕸 🗊 🖬 🖉 📲         | 🏝 - 🛕 - 🔒 🖷 .    | •        |            |            |                |      |
|   | 🄄 ta ta   | a 🔁 🌆 🖉 🖻 😭                         | Reply with Changes End Rev                      | iew 🖕                                                       |                   | No Fill          |          |            |            |                |      |
| • | - → 🛛 😣   | 😰 🚮 🔕 Favorite <u>s</u> 🔹 🖸         | <ul> <li>C:\Documents and Setting</li> </ul>    | ngs\Julie Perry\M <sub>\</sub>                              | / Documents\My Ma |                  |          |            |            |                |      |
|   | i 🔁 🐔 🗸   |                                     |                                                 |                                                             |                   |                  |          |            |            |                |      |
|   | F3        |                                     |                                                 |                                                             |                   |                  |          |            |            |                |      |
|   | A         | В                                   | С                                               | D                                                           | E F               |                  |          | J          | К          | L M            | N    |
|   |           |                                     |                                                 |                                                             |                   |                  |          | Total      | Rec'd R    | ec'd           |      |
| 1 | Date      | Vendor                              | Description                                     | For                                                         | Fund Func.        | Ubj. Proj. An    | nount 🔄  | Invoice    | _ltem l    | nv PO#         | Reim |
| 2 | 12/01/04  | Sams Club                           | Membership Renewal                              |                                                             | 1010 7300         | 073 Color Scheme | 90.00 \$ | 132.00     | х          | x 501223       |      |
|   | 10/01/04  | Cama Oluk                           | Olinn                                           |                                                             | 1 10 1 7000 I     | 0540             | 40.00    | 400.00     |            |                |      |

#### Reconciling VISA Charges to the Statement

• Place an 'X' in the 'PO#' column of all charges that are on your statement.

| ×  | Microsoft E          | xcel - VISA Log.xls           |                                                |                                                                                      |          |             |          |       |             |              |          |            |         |       | × |
|----|----------------------|-------------------------------|------------------------------------------------|--------------------------------------------------------------------------------------|----------|-------------|----------|-------|-------------|--------------|----------|------------|---------|-------|---|
|    | <u>File E</u> dit    | <u>V</u> iew Insert Format Io | ools <u>D</u> ata <u>Window</u> <u>H</u> elp A | do <u>b</u> e PDF                                                                    |          |             |          |       |             |              | Type a   | question f | or help |       | × |
| Ľ  | ) 🚅 🖬 🗿              | ) 🖻 🥔 💱 🕺 🖣                   | 1 1 · V 10 · 0 · 4                             | $\Sigma - \begin{array}{c} A \downarrow \\ Z \downarrow \\ A \downarrow \end{array}$ | 111 😽    | 95%         | - 🕐 .    |       |             |              |          |            |         |       |   |
|    |                      |                               |                                                |                                                                                      |          |             |          |       | ₽= 3= **    | \$> \$>   <8 | - CE   A | 2          |         |       |   |
| Ar | ial                  | • 10 • B / U                  | 」 ⊵ ≣ ≣ ≣  \$ ;                                | ×.0 .00                                                                              |          | - 00        | ð - A    | - 🔒   | <br>•       |              |          |            |         |       |   |
|    | <b>in it</b> a ita i |                               | People with Changes End Rev                    | iau                                                                                  |          |             |          |       | •           |              |          |            |         |       |   |
| 14 |                      |                               | - Ci/Deciments and Settin                      | est Iulie Derm (Mu                                                                   | Decumen  |             |          |       |             |              |          |            |         |       |   |
|    |                      | 🗿 🔝 😋 Favorites * 🕒           | C:(Documents and Security                      | .gs\Julie Perry (My                                                                  | Document | сяџену енан | nuaisi 👻 | ~     | -           |              |          |            |         |       |   |
| 2  | 3 🔛 📆 🗸              | 6 7000                        |                                                |                                                                                      |          |             |          |       |             |              |          |            |         |       |   |
| _  | F3                   | ▼ <i>1</i> × 7300<br>B        | C                                              | D                                                                                    | F        | F           | G        | Н     | -           |              | K        |            | М       | N     |   |
|    |                      |                               | Ŭ                                              |                                                                                      |          |             | 0        |       |             | Total        | Rec'd    | Rec'd      | 141     |       |   |
| 1  | Date                 | Vendor                        | Description                                    | For                                                                                  | Fund     | Func.       | Obj.     | Proj. | Amount      | Invoice      | ltem     |            | P0 #    | Reimb |   |
| 41 | 01/11/05             | Lowe's                        | Lubricant                                      | L                                                                                    | 1010     | 7900        | 0510     |       | \$ 6.31     |              | х        | X          | X       |       |   |
| 42 | 01/12/05             | Office Depot                  | Printer Cartridge, Pencils, E                  | rasers                                                                               | 1010     | 5100        | 0510     |       | \$ 36.66    |              | х        | Х          | Х       |       |   |
| 43 | 01/12/05             | Office Depot                  | Printer Cartridge                              |                                                                                      | 1010     | 7300        | 0510     |       | \$ 16.60    |              | х        | х          | Х       |       |   |
| 44 | 01/13/05             | Office Depot                  | Labels and Printer Cartridge                   |                                                                                      | 1010     | 5100        | 0510     |       | \$ 32.06    |              | х        | х          | Х       |       |   |
| 45 | 01/13/05             | Office Depot                  | Legal Pads and Pens                            |                                                                                      | 1010     | 7300        | 0510     |       | \$ 12.85    |              | х        | х          | Х       |       |   |
| 46 | 01/14/05             | Buckledown Publishing         | Sharpen Up Math (8th)                          |                                                                                      | 1010     | 5100        | 0510     | 3105  | \$ 59.99    |              | x        | x          | Х       |       |   |
| 47 | 01/14/05             | US Postmater                  | Certified Letter Mailing                       |                                                                                      | 1010     | 5100        | 0370     | 5002  | \$ 229.84   |              | ×        | x          | Х       |       |   |
| 48 | 01/18/05             | US Postmater                  | Certified Letter Mailing                       |                                                                                      | 1010     | 5100        | 0370     | 5002  | \$ 353.60   |              | x        | x          | Х       |       |   |
| 49 | 01/18/05             | Lowe's                        | Brushes, Sponge, etc                           |                                                                                      | 1010     | 7900        | 0510     |       | \$ 8.66     |              | x        | x          | Х       |       |   |
| 50 | 01/19/05             | Gumdrop Books                 | Library Books                                  |                                                                                      | 1010     | 6200        | 0610     | 5402  | \$ 1,556.96 |              | х        | х          |         |       |   |
| 51 | 01/19/05             | Gumdrop Books                 | AR Quizzes                                     |                                                                                      | 1010     | 5100        | 0510     | 3105  | \$ 201.24   |              | Х        | Х          |         |       |   |
| 52 | 01/19/05             | Office Depot                  | Art Supplies                                   |                                                                                      | 1010     | 5100        | 0510     | 3001  | \$ 34.93    | \$ 48.81     | х        | х          | Х       |       |   |
| 53 | 01/19/05             | Office Depot                  | Clipboards, Stamp Rep Pad                      | s                                                                                    | 1010     | 7300        | 0510     |       | \$ 13.88    | \$ 48.81     | x        | х          | Х       |       |   |
| EA | 01/20/05             | Malaa                         | Embraidan: Haan                                |                                                                                      | 1010     | £100        | 0510     |       | ¢ 1000      |              |          |            | v       |       |   |

• Turn autofilter on and choose 'X' in the 'PO#' column. (See FILTERING AND SORTING LISTS WITH EXCEL)

| <b>N</b> | licrosoft Exc                      | el - VISA         | Log.xls          |                 |                 |                   |                 |                  |              |                   |             |            |              |            |
|----------|------------------------------------|-------------------|------------------|-----------------|-----------------|-------------------|-----------------|------------------|--------------|-------------------|-------------|------------|--------------|------------|
| 8        | <u>F</u> ile <u>E</u> dit <u>y</u> | /iew <u>I</u> nse | rt F <u>o</u> rn | nat <u>T</u> od | ols <u>D</u> at | ta <u>Wi</u> n    | dow <u>H</u> el | lp Ado <u>b</u>  | e PDF        |                   |             | Type a qu  | estion for h | elp 🔻 🗕 t  |
| D        | 🖻 🖪 🔒                              | ] کے ایک          | ð. 💖             | <u>ж</u> 🗈      | <b>a</b> - :    | 1                 | - CH +          |                  | - A↓ Z       | t   🛍 [           | <b>4</b> 5% | - 🐖        | •            |            |
|          |                                    |                   |                  |                 |                 |                   |                 |                  |              |                   |             | • 3• 1     | 1 🐎 🐎        | -CE -CE .  |
| Aria     | ıl                                 | <b>v</b> 10       | • B              | ΙU              | ₽               |                   | ≣ 🗟             | \$ %             | , .00 i      | 00 🗐              | ŧ 📃         | - 🕭 -      | A - 🔒        | <b>B</b> . |
| 世        | a ta ta 🗷                          | <b>Ta</b> (a)     | 2 🖷              | @ *             | Reply v         | with <u>C</u> har | nges E          | d Review.        | . <b>.</b>   |                   |             |            |              |            |
| •        | → 🛛 😰                              | ₫ 🔍               | Favorites        | • <u>G</u> o •  |                 | C:\Docu           | ments and       | Settings\.       | Julie Perry' | My Docur          | ments\My I  | Manuals) - | -            |            |
|          | 12 🖏 🗸                             |                   |                  |                 |                 |                   |                 |                  |              |                   |             |            |              |            |
|          | K44 ·                              | - )               | f <del>x</del> x |                 |                 |                   |                 | $\setminus$      |              |                   |             |            |              |            |
|          | D                                  | E                 | F                | G               | Н               |                   |                 | J                | K            | L                 | M           | N          | 0            | Р          |
| 1        | <b>F F</b>                         | l r               |                  |                 | Dee             |                   |                 | Total            | Rec'd        | Rec'd             |             | Deta       |              |            |
| <u> </u> | 101                                | ▼ Fun ▼           | Fun 🔻            |                 |                 | Amo               |                 | Invoice          | Nel          |                   | PU 🔻        | Rein -     |              |            |
| 41       |                                    | 1010              | 7900             | 0510            |                 | \$                | 6.31            |                  | ×            | (Top 10           | )           |            |              |            |
| 42       | asers                              | 1010              | 5100             | 0510            |                 | \$3               | 6.66            |                  | ×            | (Custor<br>501223 | m)          |            |              |            |
| 43       |                                    | 1010              | 7300             | 0510            |                 | \$1               | 6.60            |                  | X            | X<br>(Blanks      | :)          |            |              |            |
| 44       |                                    | 1010              | 5100             | 0510            |                 | \$З               | 2.06            |                  | х            | (NonBl            | anks)       |            |              |            |
| 45       |                                    | 1010              | 7300             | 0510            |                 | <b>\$</b> 1       | 2.85            |                  | X            | x                 | Х           |            |              |            |
| 14 4     | ► ► Visa                           | LOG / MO          | nthiy <u>K</u>   | Monthly         | / Sample        | e λvis            | a Log Sa        | ample <u>/</u> s | shee   •     |                   |             |            |              |            |
| Dra      | w 🕶 😓 🛛 A <u>u</u> to              | Shapes 👻 `        | < 🗡 [            |                 | A               | ः 🧟               | 🔊 🖉             | <u>- 4</u> -     | <u>A</u> - ≡ | ====              | ‡ 🗋 í       | ] .        |              |            |

- You will then have only those charges that are on your statement.
- Let Autosum add the charges to make sure they agree with the statement.
  - Click in the empty cell below the last line.
  - Click the Autosum button.
  - All of the amounts in the column should be surrounded by a blinking line.
  - Hit enter and the total will appear.
- Compare the total on the spreadsheet to the total on the statement.
- If the totals are the same, exase the total and go/to the Summarizing Budget Codes step.
- If the totals are not the same, double-check your work.

|                                                    |                                                                                              |                                                                                                    |                                                                                                    |                    | <u>↓</u>                                                            |                                                                       |                                                                      |                              |                                                                                                    |                                  |                                                                                                    |                                                                                                    |
|----------------------------------------------------|----------------------------------------------------------------------------------------------|----------------------------------------------------------------------------------------------------|----------------------------------------------------------------------------------------------------|--------------------|---------------------------------------------------------------------|-----------------------------------------------------------------------|----------------------------------------------------------------------|------------------------------|----------------------------------------------------------------------------------------------------|----------------------------------|----------------------------------------------------------------------------------------------------|----------------------------------------------------------------------------------------------------|
| <b>X</b> }                                         | Aicrosoft E:                                                                                 | xcel - VISA Log.xls                                                                                                    |                                                                                                    |                    |                                                                     |                                                                       |                                                                      |                              |                                                                                                    |                                  |                                                                                                    |                                                                                                    |
|                                                    | <u>F</u> ile <u>E</u> dit                                                                    | <u>V</u> iew <u>I</u> nsert F <u>o</u> rmat <u>T</u> o                                                                                                    | ols <u>D</u> ata <u>W</u> indow <u>H</u> elp A                                                                                                    | do <u>b</u> e PDF  |                                                                     |                                                                       |                                                                      |                              |                                                                                                    |                                  | Type a                                                                                                    | question fo                                                                                                    |
|                                                    | 🕋 🖪 🔒                                                                                        | ) 🔞 🦾 🖤 👗 🖻                                                                                                    | B- 5 10 - 12 - 8                                                                                                    | Σ - A Z A          | 1                                                                   | 95%                                                                   | - 2                                                                  | •                            |                                                                                                    |                                  |                                                                                                    |                                                                                                    |
|                                                    |                                                                                              |                                                                                                    |                                                                                                    |                    | T                                                                   |                                                                       |                                                                      |                              | 80 30 11                                                                                                    | 32 32 L-C                        | -C. [ A                                                                                                    |                                                                                                    |
|                                                    | al                                                                                           | - 10 - B Z U                                                                                                    |                                                                                                    | AutoSum            | 4≣ 4≣                                                               |                                                                       | 8 - A                                                                | A + A                        |                                                                                                    |                                  |                                                                                                    | •                                                                                                    |
| 1 10                                               |                                                                                              |                                                                                                    |                                                                                                    |                    |                                                                     | =                                                                     | <u> </u>                                                             |                              | •                                                                                                    |                                  |                                                                                                    |                                                                                                    |
|                                                    |                                                                                              | ala al a ta ta ta ta ta ta ta ta ta ta ta ta t                                                                                                    | Reply with Changes End Rev                                                                                                    | 18W                |                                                                     | 1                                                                     |                                                                      |                              |                                                                                                    |                                  |                                                                                                    |                                                                                                    |
| •                                                  | →   ⊗                                                                                        | 2   🔐 🥨 Favorite <u>s</u> 🔹   <u>G</u> o                                                                                                    | <ul> <li>C:\Documents and Setting</li> </ul>                                                                                                    | ngs\Julie Perry\My | Document                                                            | siMy Ma                                                               | nuals) 👻                                                             | -                            |                                                                                                    |                                  |                                                                                                    |                                                                                                    |
| 1                                                  | 12 🐔 🗸                                                                                       |                                                                                                    |                                                                                                    |                    |                                                                     |                                                                       |                                                                      |                              |                                                                                                    |                                  |                                                                                                    |                                                                                                    |
|                                                    | IF                                                                                           | 👻 🗙 🗸 🏂 =SUBTOTA                                                                                                    | L(9,I2:I71)                                                                                                    |                    |                                                                     |                                                                       |                                                                      |                              |                                                                                                    |                                  |                                                                                                    |                                                                                                    |
|                                                    | A                                                                                            | В                                                                                                    | С                                                                                                    | D                  | E                                                                   | F \                                                                   | G                                                                    | Н                            |                                                                                                    | J                                | K                                                                                                    | L                                                                                                    |
| 1                                                  | Dete                                                                                         |                                                                                                    |                                                                                                    |                    |                                                                     | -                                                                     | \                                                                    |                              |                                                                                                    | Total                            | Rec'd                                                                                                    | Rec'd                                                                                                    |
|                                                    | Date 🔻                                                                                       | Vendor 🔻                                                                                                    | Description 🔻                                                                                                    | For 🔻              | 🛛 Fun 🔻                                                             | 于 un 🔻                                                                | (Ob 🔻                                                                | Pro 🔻                        | 📔 Amoun 🔻                                                                                                    | 📋 Invoice 🔻                      | Ite 🔻                                                                                                    | In 🔽                                                                                                    |
| 46                                                 | 01/14/05                                                                                     | Vendor   Buckledown Publishing                                                                                                    | Description ▼<br>Sharpen Up Math (8th)                                                                                                    | For 🔻              | Fun -<br>1010                                                       | Fun ▼<br>5100                                                         | 0 <b>6</b> 10                                                        | 3105                         | \$ 59.99                                                                                                    | Invoice -                        | Itei▼<br>x                                                                                                    | Im ▼<br>×                                                                                                    |
| 46<br>47                                           | 01/14/05<br>01/14/05                                                                         | Vendor ▼<br>Buckledown Publishing<br>US Postmater                                                                                                    | Description ▼<br>Sharpen Up Math (8th)<br>Certified Letter Mailing                                                                                                    | For <del>v</del>   | Fun ▼<br>1010<br>1010                                               | Fun ▼<br>5100<br>5100                                                 | 0610<br>0370                                                         | 3105<br>5002                 | \$ 59.99<br>\$ 229.84                                                                                                    | Invoice -                        | Iter▼<br>x<br>x                                                                                                    | x<br>x<br>x                                                                                                    |
| 46<br>47<br>48                                     | 01/14/05<br>01/14/05<br>01/18/05                                                             | Vendor ▼<br>Buckledown Publishing<br>US Postmater<br>US Postmater                                                                                                    | Description ▼<br>Sharpen Up Math (8th)<br>Certified Letter Mailing<br>Certified Letter Mailing                                                                                                    | For <b>v</b>       | Fun ▼<br>1010<br>1010<br>1010                                       | Fun ▼<br>5100<br>5100<br>5100                                         | 0610<br>0370<br>0370                                                 | 3105<br>5002<br>5002         | \$ 59.99<br>\$ 229.84<br>\$ 353.60                                                                                                    | Invoice -                        | Iter 🕶<br>x<br>x<br>x                                                                                                    | x<br>x<br>x<br>x                                                                                                    |
| 46<br>47<br>48<br>49                               | 01/14/05<br>01/14/05<br>01/18/05<br>01/18/05                                                 | Vendor<br>Buckledown Publishing<br>US Postmater<br>US Postmater<br>Lowe's                                                                                                    | Description ▼<br>Sharpen Up Math (8th)<br>Certified Letter Mailing<br>Certified Letter Mailing<br>Brushes, Sponge, etc                                                                                        | Por •              | Fun -<br>1010<br>1010<br>1010<br>1010                               | Fun ▼<br>5100<br>5100<br>5100<br>7900                                 | 0610<br>0610<br>0370<br>0370<br>0510                                 | 3105<br>5002<br>5002         | \$ 59.99<br>\$ 229.84<br>\$ 353.60<br>\$ 8.66                                                                                                    | Invoice -                        | x<br>x<br>x<br>x<br>x<br>x                                                                                                    | x<br>x<br>x<br>x<br>x<br>x                                                                                                    |
| 46<br>47<br>48<br>49<br>52                         | 01/14/05<br>01/14/05<br>01/18/05<br>01/18/05<br>01/19/05                                     | Vendor ▼<br>Buckledown Publishing<br>US Postmater<br>US Postmater<br>Lowe's<br>Office Depot                                                                                                    | Description ▼<br>Sharpen Up Math (8th)<br>Certified Letter Mailing<br>Certified Letter Mailing<br>Brushes, Sponge, etc<br>Art Supplies                                                                        | Pa                 | Fun ▼<br>1010<br>1010<br>1010<br>1010<br>1010                       | Fun ▼<br>5100<br>5100<br>5100<br>7900<br>5100                         | 0610<br>0370<br>0370<br>0510<br>0510                                 | 3105<br>5002<br>5002<br>3001 | <ul> <li>Amoun √</li> <li>\$ 59.99</li> <li>\$ 229.84</li> <li>\$ 353.60</li> <li>\$ 8.66</li> <li>\$ 34.93</li> </ul>                                     | \$ 48.81                         | Itel     x     x     x     x     x     x     x     x                                                                                                    | x<br>x<br>x<br>x<br>x<br>x<br>x                                                                                                    |
| 46<br>47<br>48<br>49<br>52<br>53                   | 01/14/05<br>01/14/05<br>01/18/05<br>01/18/05<br>01/19/05<br>01/19/05                         | Vendor ▼<br>Buckledown Publishing<br>US Postmater<br>US Postmater<br>Lowe's<br>Office Depot<br>Office Depot                                                                                          | Description ▼<br>Sharpen Up Math (8th)<br>Certified Letter Mailing<br>Certified Letter Mailing<br>Brushes, Sponge, etc<br>Art Supplies<br>Clipboards, Stamp Rep Pad                                           | Por •<br>Pa        | Fun ▼<br>1010<br>1010<br>1010<br>1010<br>1010<br>1010               | Fun ▼<br>5100<br>5100<br>5100<br>7900<br>5100<br>7300                 | 0610<br>0370<br>0370<br>0370<br>0510<br>0510                         | 3105<br>5002<br>5002<br>3001 | <ul> <li>Amoun √</li> <li>\$ 59.99</li> <li>\$ 229.84</li> <li>\$ 353.60</li> <li>\$ 8.66</li> <li>\$ 34.93</li> <li>\$ 13.88</li> </ul>                   | \$ 48.81<br>\$ 48.81             | Itei     x     x     x     x     x     x     x     x     x     x                                                                                                    | x<br>x<br>x<br>x<br>x<br>x<br>x<br>x<br>x<br>x                                                                                                    |
| 46<br>47<br>48<br>49<br>52<br>53<br>54             | 01/14/05<br>01/14/05<br>01/18/05<br>01/18/05<br>01/19/05<br>01/19/05<br>01/20/05             | Vendor ▼<br>Buckledown Publishing<br>US Postmater<br>US Postmater<br>Lowe's<br>Office Depot<br>Office Depot<br>Melco                                                                                 | Description ▼<br>Sharpen Up Math (8th)<br>Certified Letter Mailing<br>Certified Letter Mailing<br>Brushes, Sponge, etc<br>Art Supplies<br>Clipboards, Stamp Rep Pad<br>Embroidery Hoop                        | Pa                 | Fun ▼<br>1010<br>1010<br>1010<br>1010<br>1010<br>1010<br>1010       | Fun ▼<br>5100<br>5100<br>5100<br>7900<br>5100<br>7300<br>5100         | 0610<br>0370<br>0370<br>0510<br>0510<br>0510<br>0510                 | 3105<br>5002<br>5002<br>3001 | <ul> <li>Amoun →</li> <li>\$ 59.99</li> <li>\$ 229.84</li> <li>\$ 353.60</li> <li>\$ 8.66</li> <li>\$ 34.93</li> <li>\$ 13.88</li> <li>\$ 43.29</li> </ul> | \$ 48.81<br>\$ 48.81             | Itei▼       ×       ×       ×       ×       ×       ×       ×       ×       ×       ×       ×       ×       ×       ×       ×       ×       ×       ×       ×       ×       × | x<br>x<br>x<br>x<br>x<br>x<br>x<br>x<br>x<br>x<br>x                                                                                                    |
| 46<br>47<br>48<br>49<br>52<br>53<br>54<br>57       | 01/14/05<br>01/14/05<br>01/18/05<br>01/18/05<br>01/19/05<br>01/19/05<br>01/20/05<br>01/20/05 | Vendor         ▼           Buckledown Publishing         US Postmater           US Postmater            Lowe's            Office Depot            Office Depot            Melco            eCost.com | Description ▼<br>Sharpen Up Math (8th)<br>Certified Letter Mailing<br>Certified Letter Mailing<br>Brushes, Sponge, etc<br>Art Supplies<br>Clipboards, Stamp Rep Pad<br>Embroidery Hoop<br>Portable D∨D Player | Pa                 | Fun ✓<br>1010<br>1010<br>1010<br>1010<br>1010<br>1010<br>1010<br>10 | Fun ▼<br>5100<br>5100<br>5100<br>7900<br>5100<br>7300<br>5100<br>6200 | 0610<br>0370<br>0370<br>0510<br>0510<br>0510<br>0510<br>0510<br>0510 | 3105<br>5002<br>5002<br>3001 | \$ 59.99<br>\$ 229.84<br>\$ 353.60<br>\$ 8.66<br>\$ 34.93<br>\$ 13.88<br>\$ 43.29<br>\$ 132.95                                                             | \$ 48.81<br>\$ 48.81             | x       x       x       x       x       x       x       x       x       x       x       x       x       x       x       x       x       x       x       x                     | x           x           x           x           x           x           x           x           x           x           x           x           x           x           x           x           x           x           x           x           x           x           x           x           x |
| 46<br>47<br>48<br>49<br>52<br>53<br>54<br>57<br>72 | 01/14/05<br>01/14/05<br>01/18/05<br>01/18/05<br>01/19/05<br>01/19/05<br>01/20/05<br>01/20/05 | Vendor     ▼       Buckledown Publishing     US Postmater       US Postmater        Lowe's        Office Depot        Office Depot        Melco        eCost.com                                     | Description ▼<br>Sharpen Up Math (8th)<br>Certified Letter Mailing<br>Certified Letter Mailing<br>Brushes, Sponge, etc<br>Art Supplies<br>Clipboards, Stamp Rep Pad<br>Embroidery Hoop<br>Portable DVD Player | Pa                 | Fun ▼<br>1010<br>1010<br>1010<br>1010<br>1010<br>1010<br>1010       | Fun ▼<br>5100<br>5100<br>5100<br>7900<br>5100<br>7300<br>5100<br>6200 | 0610<br>0370<br>0370<br>0510<br>0510<br>0510<br>0510<br>0510<br>0510 | 3105<br>5002<br>5002<br>3001 | \$ 59.99<br>\$ 229.84<br>\$ 353.60<br>\$ 8.66<br>\$ 34.93<br>\$ 13.88<br>\$ 43.29<br>\$ 132.95<br>=SUBTOTA                                                 | \$ 48.81<br>\$ 48.81<br>\$ 48.81 | x<br>x<br>x<br>x<br>x<br>x<br>x<br>x<br>x<br>x<br>x<br>x<br>x<br>x                                                                                                    | Im         ✓           x         x           x         x           x         x           x         x           x         x           x         x           x         x           x         x           x         x           x         x           x         x                                    |

#### Summarizing Budget Codes

- Make a copy of the Monthly Template worksheet.
  - o Right click the tab and a menu will open.
  - Click 'Move or Copy ...'
    Check 'Create a copy'

  - Highlight 'Monthly/Template'
  - Click OK
- Rename the new sheet/(month and year) by double-clicking the name on the tab.

| Move or Copy                                                                          | ? 🛛    |
|---------------------------------------------------------------------------------------|--------|
| Move selected sheets<br><u>T</u> o book:                                              |        |
| VISA Log.xls <u>B</u> efore sheet:                                                    | •      |
| Visa Log<br>Monthly Template<br>Monthly Sample<br>Visa Log Sample<br>Sheet4<br>Sheet5 | •      |
| Create a copy                                                                         | Cancel |

| Arial          | - 10 -            | BIUD           |                    | \$ %           | · 1/2 /22 EP      |            | - & -      | ۸     | - Ca - | II 6* |
|----------------|-------------------|----------------|--------------------|----------------|-------------------|------------|------------|-------|--------|-------|
| 172            | ta ta Ca 💽 da 🛛 🔿 | Ro Al Walker   | ly with Changes    | End Review.    |                   |            | -          |       |        |       |
| +              | → 🚳 🕢 🖧 🙆 Eavo    | rites - Go - 🗖 | C:\Documents       | and Settings), | ulie Perry(My Doc | ments(My I | Manuals) - | 2.1   |        |       |
|                |                   |                |                    |                |                   |            |            |       |        |       |
|                | 16 <b>-</b> %     |                |                    |                |                   |            |            |       |        |       |
|                | ¢                 | D              | E F                | GI             |                   | J          | K          | L     | М      | N     |
| 1              | Description       | For            | Fund Func.         | Obj. Pr        | oj. Amount        | Invoice    | Rec'd      | Rec'd | PO#    | Reir  |
| 39             |                   |                |                    |                |                   |            |            |       |        |       |
| 40             |                   |                |                    |                |                   |            |            |       |        |       |
| 41             |                   |                |                    |                |                   |            |            |       |        |       |
| 42             |                   |                |                    |                | h                 |            |            |       |        |       |
| 43             |                   | 10             | $\alpha \circ$     |                |                   |            |            |       |        |       |
| 44             |                   |                |                    |                | _                 |            |            |       |        |       |
| 45             | -                 |                | 5                  |                | -                 |            |            |       |        |       |
| 46             | <hr/>             |                |                    |                |                   |            |            |       |        |       |
| 47             |                   |                |                    |                |                   |            |            |       |        |       |
| 48             |                   |                |                    | _              |                   |            |            |       |        |       |
| 49             |                   |                | [nsert             |                |                   |            |            |       |        | _     |
| 50             |                   |                | Delete             |                |                   |            |            |       |        | _     |
| 61             |                   |                | Bename             |                |                   |            |            |       |        | _     |
| 51             |                   | _              | Move or Copy       |                |                   |            |            |       |        | _     |
| 52             |                   |                | Select All Sheets  |                |                   |            |            |       |        | _     |
| 52<br>53       |                   |                | generation and the |                |                   |            |            |       |        |       |
| 52<br>53<br>54 |                   |                | Lab Color          |                | _                 |            |            |       |        |       |

- Click the tab for the VISA Log to select that worksheet
- Highlight all the cells with information, not including the titles (Columns A N and rows as needed)
- Right click the mouse and choose 'Copy'

| -    | Elle Edit | Yew Insert Format ]      | Eools Data <u>₩</u> indow <u>H</u> els | > A   | dobe PDF                     |            |              |       |             |             | Type a r | question f | or help | 6      |
|------|-----------|--------------------------|----------------------------------------|-------|------------------------------|------------|--------------|-------|-------------|-------------|----------|------------|---------|--------|
| D    | 🛩 🖬 🙆     | 3 🔁 🖨 🖪 😂 🕴              | 🎉 🖻 🛍 • 💅 🗠 - O                        | e v   | 🍓 Σ • ģi 👬 🏙                 | <b>8</b> % | % •          | 3.    |             |             |          |            |         |        |
|      |           |                          |                                        | X     | Of                           | 1          |              |       | i∾ 3< %     | \$> \$< <\$ | S 2      |            |         |        |
| Aria |           | - 10 - B Z               | 표 문 문 문 문 문 문                          | -     | Copy                         | ⊞•         | <u>ð</u> - / | ⊾ - 🗞 | 🐚 🗸         |             |          |            |         |        |
| the  | i ta ta C | a 🗞 🖆 😨 🗞 🖉              | ₩@Reply with Shanges Ep                | 1     | Paste                        |            |              |       |             |             |          |            |         |        |
| A    | n .       | _                        |                                        |       | Paste Special                |            |              |       |             |             |          |            |         |        |
|      | N57       |                          |                                        |       | Insert Row                   |            |              |       |             |             |          |            |         |        |
|      | A         | В                        | C                                      |       | Delete Row                   | F          | G            | н     | 1           | J           | K        | L          | M       | N      |
| d    | Date 👻    | Vendor •                 | - Description                          |       | Clear Cogtents               | Fun 🔻      | Ob 🗸         | Pro 🗸 | Amour -     | Invoice -   | Rec'd    | Im +       | P0 🔻    | Rein • |
| 6    | 01/03/05  | NestFamily               | DVD, CD Roms                           | 2     | Insert Comment               | 6200       | 0510         |       | \$ 333.09   |             | X        | X          | X       |        |
| 7    | 01/04/05  | Office Depot             | Ink Cartridge                          | 12    | Format Cells                 | 5200       | 0510         |       | \$ 16.60    |             | х        | х          | х       |        |
| 3    | 01/04/05  | Deep Discount DVD.con    | n DVDs                                 | -     | Insert Page Break            | 6200       | 0510         |       | \$ 153.19   |             | х        | х          | х       |        |
| 3    | 01/04/05  | Clearvue & Sve           | History of Jazz                        |       | Reset All Page Breaks        | 5100       | 0510         | 3105  | \$ 101.65   |             | х        | x          | Х       |        |
|      | 01/04/05  | Amazon.com               | Library Books                          |       | Set Print Area               | 6200       | 0510         |       | \$ 11.23    |             |          |            | х       |        |
| 1    | 01/04/05  | Amazon.com               | Library Books                          |       | Reset Print Area             | 6200       | 0510         |       | \$ 25.27    |             | Х        | х          | Х       |        |
| 2    | 01/04/05  | Office Depot             | Ink Cartridge                          |       | Page Setup                   | 5100       | 0510         |       | \$ 27.24    |             | х        | х          | Х       |        |
| 3    | 01/05/05  | AAA Publishing           | Atlas, Cards, and Globe                | s     | 1010                         | 6200       | 0510         | 3106  | \$ 143.51   |             | х        | х          | Х       |        |
| 4    | 01/05/05  | WorldBook Inc            | Reference Books                        |       | 1010                         | 6200       | 0610         | 5402  | \$ 619.75   |             | x        | x          | Х       |        |
| 5    | 01/05/05  | Office Depot             | Printer Cartridge, Color               | Pap   | er 1010                      | 7300       | 0510         |       | \$ 100.22   |             | х        | х          | Х       |        |
| Б    | 01/05/05  | Regent Books             | Library Books                          |       | 1010                         | 6200       | 0610         | 5402  | \$1,851.42  |             | х        | x          | Х       |        |
| 7    | 01/05/05  | Regent Books             | AR Quizzes                             |       | 1010                         | 5100       | 0510         | 3150  | \$ 175.44   |             | х        | х          | Х       |        |
| В    | 01/06/05  | Gulf Coast Paper Comp    | ar Trash Bag Liners                    |       | 1010                         | 7900       | 0510         | 4     | \$ 112.00   |             | ×        | ×          | Х       |        |
| 9    | 01/06/05  | Gulf Coast Paper Comp    | ar Trash Bag Liners                    |       | 1010                         | 7900       | 0510         |       | \$ (112.00) |             | х        | х          | Х       |        |
| 0    | 01/07/05  | Gulf Coast Office Produc | ct Sorter and Card holder              |       | 1010                         | 7300       | 0510         |       | \$ 7.28     |             | х        | х          | Х       |        |
| 1    | 01/07/05  | Office Depot             | Color Copy Paper                       |       | 1010                         | 5100       | 0510         |       | \$ 42.23    |             | х        | х          | Х       |        |
| 2    | 01/07/05  | Office Depot             | Color Paper                            |       | 1010                         | 7300       | 0510         |       | \$ 10.12    |             | х        | х          | Х       |        |
| 3    | 01/07/05  | Office Depot             | Electric Pencil Sharpen                | ers   | 1010                         | 5100       | 0510         |       | \$ 96.69    |             | х        | х          | Х       |        |
| 4    | H VE      | sa Log 🖉 January 2005 🏒  | Monthly Template / Mor                 | ithly | Sample 🔍 Visa Log Sar        | nple / !   | She 📢        |       |             |             |          |            |         | 1.2    |
| ŗðv  | - D: AU   | toShapes = 🔨 🔌 🔲 🔿       | ) 🖾 🖪 🗘 🕼 🔔                            | • •   | <mark>《 · ▲</mark> · 〓 ☴ ☴ ! |            | •            |       |             |             |          |            |         |        |
| or   | Mode      |                          |                                        |       |                              |            |              |       |             | Count=390   |          |            | NUM     |        |

| 3     | ÷ .  | 8   | 9 😋 📾 🕰 🕹 🖇 🕽                | 6 B B • 4 10 • 00 •                | 🍓 Σ = ģ                    | t št      | û 🛃      | <i>7</i> 5% | - 🖗 - |                 |          | 1 - 12  |         |      |       |   |
|-------|------|-----|------------------------------|------------------------------------|----------------------------|-----------|----------|-------------|-------|-----------------|----------|---------|---------|------|-------|---|
| irial |      |     | - 10 - 18 / 1                |                                    | ey •,0 -l                  | o l cim i | rie I co | - 24 -      |       | 8∾ 3< `<br>⊛ ©à | X, 3> 3> | - 1-G - | S / K . |      |       |   |
| 1     | Au 8 | a D |                              | Wei Renk with Changes              | - 00 <b>j</b> -00 <b>+</b> | .o   sp=  |          |             |       | 40 YB •         |          |         |         |      |       |   |
|       | 5 #  |     |                              | r a nabili man Shanikashni alfanya | ÷                          |           |          |             |       |                 |          |         |         |      |       |   |
|       | A2   | -   | • fs                         |                                    |                            |           |          |             |       |                 |          |         |         |      |       |   |
|       | Α    |     | В                            | C                                  | D                          | E         | F        | G           | н     |                 | J        | K       | L       | M    | N     |   |
|       | Date |     | Vendor                       | Description                        | For                        | Fund      | Func.    | Obi.        | Proi. | Amount          | Invoice  | Rec'd   | Rec'd   | P0 # | Reimb | - |
| T     |      | Т   |                              |                                    |                            |           |          |             |       |                 |          |         |         |      |       |   |
|       |      | *   | Cug.                         |                                    |                            |           |          |             |       |                 |          |         |         |      |       |   |
|       |      | 66  | Copy                         |                                    |                            |           |          |             |       |                 |          |         |         |      |       |   |
|       |      | ß   | Paste                        |                                    |                            |           |          |             |       |                 |          |         |         |      |       |   |
|       |      |     | Paste Special                |                                    |                            |           |          |             |       |                 |          |         |         |      |       |   |
|       |      |     | Insert                       |                                    |                            |           |          |             |       |                 |          |         |         |      |       |   |
| 1     |      |     | Delete                       |                                    |                            |           |          |             |       |                 |          |         |         |      |       |   |
|       |      |     | Clear Contents               |                                    |                            |           |          |             |       |                 |          |         |         |      |       |   |
| 0     |      | 22  | Insert Comment               |                                    |                            |           |          |             |       |                 |          |         |         |      |       |   |
| 1     | _    | ci7 | Eormat Cells                 |                                    |                            |           |          |             |       |                 |          |         |         |      |       |   |
| 2     | _    |     | Insert Page Break            |                                    |                            |           |          |             |       |                 |          |         |         |      |       |   |
| 3     | _    |     | Reset <u>A</u> I Page Breaks |                                    |                            |           |          |             | 4     |                 |          |         |         |      |       |   |
| 4     | _    |     | Set Print Area               |                                    | -91                        |           |          |             | -     |                 |          |         |         |      |       |   |
| 5     | _    |     | Reset Print Area             |                                    |                            | ч-        |          |             |       |                 |          |         |         |      |       |   |
| 6     |      | -   | Page Setyp                   |                                    |                            | <u> </u>  |          |             | -     |                 |          |         |         |      | -     |   |
| 6     |      |     |                              |                                    |                            |           |          |             |       |                 |          |         |         |      |       |   |
|       |      |     |                              |                                    |                            |           |          |             |       |                 |          |         |         |      |       |   |
| 1     |      |     | 1                            | 11 - 111 T 1 /                     | and to                     |           |          | 100-1       |       |                 |          |         |         |      | 1     |   |
| 4     | P H  | VIS | a Log ), January 2005 /      | Monthly Template / Monthl          | /sample / V                | sa Log 9  | ample ;  | (Snei]      | •     |                 |          |         |         |      |       |   |
| aw    | - 13 | Au  | toShapes • 🔨 🔌 🗌 🔿           | <u>ାଲା ଏକ ସେମ୍</u> ଷ୍ଟ 🖓 🗉         | <u>∠ · △ ·</u> =           | 1000      |          | •           |       |                 |          |         |         |      |       |   |
| ιdγ   |      | _   |                              | 1                                  | Len                        |           |          | -           |       |                 |          |         |         | N    | M     | - |

- Click the tab for the new monthly worksheet to select that worksheet
- Click cell A2
- Right click the mouse and choose 'Paste'

- The records will now appear on the monthly sheet
- Total the charges as you did previously (using Autosum)
- Add borders to the total to make it stand out \_\_\_\_\_

| Arial  | ta ta<br>1 🕷 - | • 10 • B Z                                 | u e = = = 🖽 s               |                   |            |        |         |        | 1 m 3 M        | N 10% 10%  |       |       |      |       |   |
|--------|----------------|--------------------------------------------|-----------------------------|-------------------|------------|--------|---------|--------|----------------|------------|-------|-------|------|-------|---|
| Anal   | ta ta<br>9 🐔 . | • 10 • B Z                                 | U 2 = = = EE 8              |                   | an Later 1 |        |         |        | 1 8° 3° 7      | 6× 5×      | 1.6   | 6 M + |      |       |   |
|        | ia ia<br>9 🐔 - | 교 💁 🔄 🖻 ຝ .                                |                             | 76 , 76 4         | 3 15 1     | 1      | - 2.    | • 🛆 •  | Pa 😘 -         |            |       |       |      |       |   |
|        | 9 🐻 🖬          |                                            | ♥♥ Reply with Changes End R | eview             |            | 8      | 8 ES 1  | 8 8    |                |            |       |       |      |       |   |
| H      | 1.0            |                                            | 19.91                       |                   |            |        | -       | 2      |                |            |       |       |      |       |   |
|        | 40             | <ul> <li>K = SUM(I2)</li> <li>B</li> </ul> | (39)                        | D                 | E          | E E    | 3 8 I   |        | Top and Double | Boltom Bor | der   | 1     | м    | N     | _ |
| _      | -              |                                            | · · · ·                     |                   |            | . B    | Draw Bo | orders |                | Total      | Rec'd | Rec'd | m    | , n   |   |
| 1      | Date           | Vendor                                     | Description                 | For               | Fund       | Fui    |         | , .    | Amount         | Invoice    | _ltem | Inv   | P0 # | Reimb |   |
| 32 01  | /14/05         | Buckledown Publishing                      | Sharpen Up Math (8th)       |                   | 1010       | 5100   | 0510    | 3105   | \$ 59.99       |            | X     | x     | X    |       |   |
| 33 01  | /14/05         | US Postmater                               | Certified Letter Mailing    |                   | 1010       | 5100   | 0370    | 5002   | \$ 229.84      |            | ×     | ×     | X    |       |   |
| 34 01/ | /18/05         | US Postmater                               | Certified Letter Mailing    |                   | 1010       | 5100   | 0370    | 5002   | \$ 353.60      |            | х     | X     | X    |       |   |
| 35 01/ | /18/05         | Lowe's                                     | Brushes, Sponge, etc        |                   | 1010       | 7900   | 0510    |        | \$ 8.66        |            | ×     | ×     | X    |       |   |
| 36 01/ | /19/05         | Office Depot                               | Art Supplies                |                   | 1010       | 5100   | 0510    | 3001   | \$ 34.93       | \$48.81    | ×     | ×     | X    |       |   |
| 37 01/ | /19/05         | Office Depot                               | Clipboards, Stamp Rep Pad   | 5                 | 1010       | 7300   | 0510    |        | 3 13.88        | \$40.01    | X     | X     | ×    |       |   |
| 30 01  | 20/05          | Melco                                      | Embroidery Hoop             |                   | 1010       | 6200   | 0010    |        | a 43.23        |            | ×     | *     | ~    |       |   |
| 40     | 120/05         | ecost.com                                  | Fonable DVD Flayer          |                   | 1010       | 6200   | 0042    |        | \$ 5 591 04    |            |       |       | ^    |       |   |
| 41     | -              |                                            |                             |                   | -          |        | -       |        | \$ 5,551.04    | •          |       |       |      |       |   |
| 42     |                |                                            |                             | <b>b</b> .        |            |        |         | -      |                |            |       |       |      |       |   |
| 43     |                |                                            |                             |                   |            |        |         | 7      |                |            |       |       |      |       |   |
| 44     |                |                                            |                             |                   |            |        |         |        |                |            |       |       |      |       |   |
| 45     |                |                                            | -                           | 1                 | 3          | ~      |         | _      |                |            |       |       |      |       |   |
| 46     |                |                                            |                             |                   |            |        |         |        |                |            |       |       |      |       |   |
| 47     |                |                                            |                             |                   |            |        |         |        |                |            |       |       |      |       |   |
| 48     |                |                                            |                             |                   |            |        |         |        |                |            |       |       |      |       |   |
| 49     |                |                                            |                             |                   |            |        |         |        |                |            |       |       |      |       |   |
| • • •  | HV             | sa Log 🕽 January 2005 /                    | ( Monthly Template / Month  | ly Sample 🖌 V     | isa Log S  | iample | / She   | •      |                |            |       |       |      |       | 2 |
| Dgaw * | - D₂   A       | ytoShapes * 🔨 🔌 🗖 🤇                        | > 🛯 🖪 🛟 😨 📓 🕭 •             | <u>-∡ · △</u> · = | - F        | •      | ľ       |        |                |            |       |       |      |       |   |

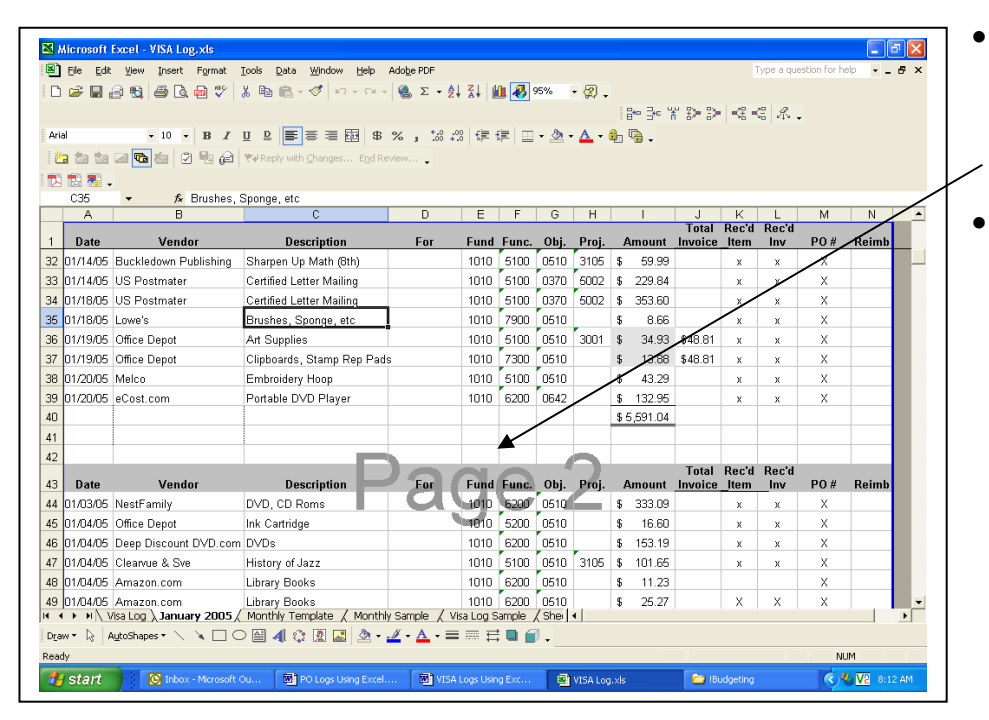

- Highlight the records including the titles, copy, and paste a couple of lines below the total
- This copy of the records will be sorted and totaled by budget codes.

- Highlight the lower copy of the records and sort by budget codes
  - o Click 'Data' 'Sort' -
  - Make sure 'header row' is selected
  - Sort by Project, Then by Function, Then by Object
  - Click OK
- You will see a 'Sort Warning' – choose 'Sort anything that looks like a number as a number' and click OK (do this as many times as necessary)

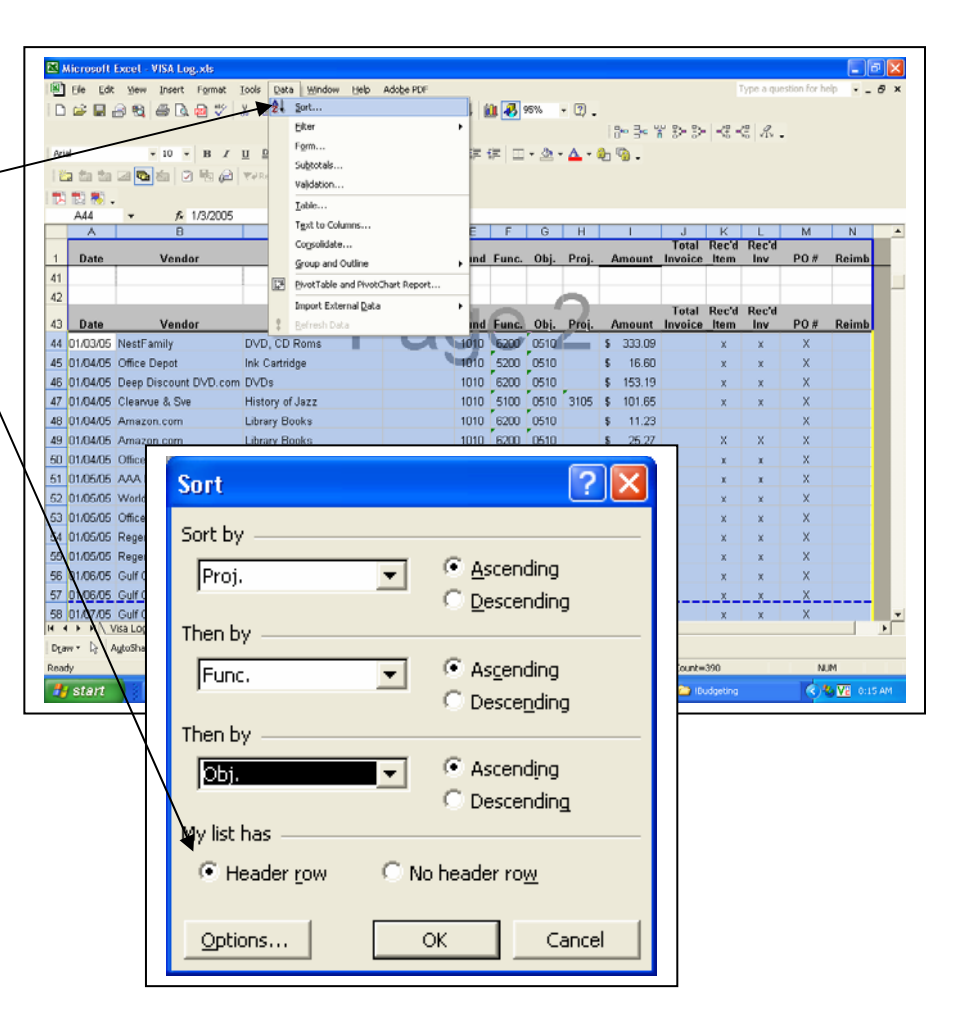

| 101000111         | XLET - VISA LUG.XIS                                                                                                    |                                                                                                    |                                                                                                    |                                                                                                    |                                                                                                    |                                                                                                    |                                                                                                    |                                                                                                    |                                                                                                    |                                                                                                    |                                                                                                    |                                                                                                    |                                                                                                    |                                                                                                    | 21                                                                                                    |
|-------------------|----------------------------------------------------------------------------------------------------|----------------------------------------------------------------------------------------------------|----------------------------------------------------------------------------------------------------|----------------------------------------------------------------------------------------------------|----------------------------------------------------------------------------------------------------|----------------------------------------------------------------------------------------------------|----------------------------------------------------------------------------------------------------|----------------------------------------------------------------------------------------------------|----------------------------------------------------------------------------------------------------|----------------------------------------------------------------------------------------------------|----------------------------------------------------------------------------------------------------|----------------------------------------------------------------------------------------------------|----------------------------------------------------------------------------------------------------|----------------------------------------------------------------------------------------------------|----------------------------------------------------------------------------------------------------|
| <u>File E</u> dit | ⊻iew Insert Format                                                                                                    | <u>T</u> ools <u>D</u> ata <u>W</u> indow <u>H</u> elp                                                                                                    | Adobe PDF                                                                                                    |                                                                                                    |                                                                                                    |                                                                                                    |                                                                                                    |                                                                                                    |                                                                                                    |                                                                                                    |                                                                                                    | Type a que                                                                                                    | stion for he                                                                                                    | ip 💌 🗕                                                                                                    | ₽×                                                                                                    |
| 🗳 🔜 🖁             | ) 🔩 🎒 🖪 🖉 🖤                                                                                                    | 🕺 🖻 🛍 • 🝼 🗠 • 🗠 •                                                                                                    | 🝓 Σ 🔸 🤶                                                                                                    | I ZI 🛛                                                                                                    | û 🚜 :                                                                                                    | 95%                                                                                                    | • 🛛 🗸                                                                                                    |                                                                                                    |                                                                                                    |                                                                                                    |                                                                                                    |                                                                                                    |                                                                                                    |                                                                                                    |                                                                                                    |
|                   |                                                                                                    |                                                                                                    |                                                                                                    |                                                                                                    |                                                                                                    |                                                                                                    |                                                                                                    |                                                                                                    | 8+ 3+ 4                                                                                                    | 199                                                                                                    | -3-                                                                                                    | € % .                                                                                                    |                                                                                                    |                                                                                                    |                                                                                                    |
|                   | • 10 • B Z                                                                                                    |                                                                                                    | % • *8 :                                                                                                    | vs €≣ +                                                                                                    | e m                                                                                                    | - 3                                                                                                    | A - 1                                                                                                    | <u>م</u>                                                                                                    |                                                                                                    |                                                                                                    |                                                                                                    |                                                                                                    |                                                                                                    |                                                                                                    |                                                                                                    |
| the the i         |                                                                                                    | * Peoly with Changes End Re                                                                                                    | viou                                                                                                    |                                                                                                    |                                                                                                    |                                                                                                    | _                                                                                                    |                                                                                                    |                                                                                                    |                                                                                                    |                                                                                                    |                                                                                                    |                                                                                                    |                                                                                                    |                                                                                                    |
|                   |                                                                                                    | ( + ropy and grangest) agence                                                                                                    | ·                                                                                                    |                                                                                                    |                                                                                                    |                                                                                                    |                                                                                                    |                                                                                                    |                                                                                                    |                                                                                                    |                                                                                                    |                                                                                                    |                                                                                                    |                                                                                                    |                                                                                                    |
| C48               | ★ & AP Quizza                                                                                                    | 20                                                                                                    |                                                                                                    |                                                                                                    |                                                                                                    |                                                                                                    |                                                                                                    |                                                                                                    |                                                                                                    |                                                                                                    |                                                                                                    |                                                                                                    |                                                                                                    |                                                                                                    |                                                                                                    |
| A                 | B                                                                                                    | C                                                                                                    | D                                                                                                    | E                                                                                                    | F                                                                                                    | G                                                                                                    | Н                                                                                                    |                                                                                                    | 1                                                                                                    | J                                                                                                    | K                                                                                                    | L                                                                                                    | М                                                                                                    | N                                                                                                    |                                                                                                    |
|                   |                                                                                                    | D                                                                                                    |                                                                                                    |                                                                                                    | -                                                                                                    | <u>.</u>                                                                                                    | . ·                                                                                                    |                                                                                                    |                                                                                                    | Total                                                                                                    | Rec'd                                                                                                    | Rec d                                                                                                    | <b>DO</b> 11                                                                                                    | n · .                                                                                                    |                                                                                                    |
| Date              | Vendor<br>Office Denset                                                                                                    | Description                                                                                                    | For                                                                                                    | Fund                                                                                                    | Func.                                                                                                    | 0510                                                                                                    | Proj.                                                                                                    | р<br>с                                                                                                    | Amount                                                                                                    | Invoice                                                                                                    | _nem                                                                                                    | Inv                                                                                                    | PU#                                                                                                    | Reimp                                                                                                    | -                                                                                                    |
| 1/19/05           | Unice Depot                                                                                                    | Art Supplies                                                                                                    |                                                                                                    | 1010                                                                                                    | 5100                                                                                                    | 0510                                                                                                    | 3001                                                                                                    | \$                                                                                                    | 34.93                                                                                                    | \$48.81                                                                                                    | X                                                                                                    | X                                                                                                    | X                                                                                                    |                                                                                                    |                                                                                                    |
| 01/04/05          | Jieanvue & Sve<br>Ruskladaum Ruklisking                                                                                                    | Planer Un Math (Pth)                                                                                                    |                                                                                                    | 1010                                                                                                    | 5100                                                                                                    | 0510                                                                                                    | 2105                                                                                                    | e<br>e                                                                                                    | 50.00                                                                                                    |                                                                                                    | X                                                                                                    | X                                                                                                    | ~                                                                                                    |                                                                                                    |                                                                                                    |
| 1/14/05           | A & & Dublishing                                                                                                    | Atlas Cards and Clabes                                                                                                    |                                                                                                    | 1010                                                                                                    | 6000                                                                                                    | 0510                                                                                                    | 2100                                                                                                    | e<br>e                                                                                                    | 143.55                                                                                                    |                                                                                                    | A                                                                                                    | X                                                                                                    |                                                                                                    |                                                                                                    |                                                                                                    |
| 1/05/05           | Pagent Books                                                                                                    | Allas, Caros, and Globes                                                                                                    |                                                                                                    | 1010                                                                                                    | 6200<br>£100                                                                                                    | 0510                                                                                                    | 2160                                                                                                    | ə<br>c                                                                                                    | 143.51                                                                                                    |                                                                                                    | A U                                                                                                    | X                                                                                                    | ~                                                                                                    |                                                                                                    |                                                                                                    |
| 1/10/05           | Course com                                                                                                    | Web Decign Clace Booke                                                                                                    |                                                                                                    | 1010                                                                                                    | 5100                                                                                                    | 0510                                                                                                    | 3150                                                                                                    | e                                                                                                    | 668.45                                                                                                    |                                                                                                    | ~                                                                                                    | v                                                                                                    | v                                                                                                    |                                                                                                    |                                                                                                    |
| 1/14/05           | JS Postmater                                                                                                    | Certified Letter Mailing                                                                                                    |                                                                                                    | 1010                                                                                                    | 5100                                                                                                    | 0370                                                                                                    | 5002                                                                                                    | s                                                                                                    | 229.84                                                                                                    |                                                                                                    | ×                                                                                                    | X                                                                                                    | X                                                                                                    |                                                                                                    |                                                                                                    |
| 01/18/05          | JS Postmater                                                                                                    | Certified Letter Mailing                                                                                                    |                                                                                                    | 1010                                                                                                    | 5100                                                                                                    | 0370                                                                                                    | 5002                                                                                                    | 5                                                                                                    | 353.60                                                                                                    |                                                                                                    | ×                                                                                                    | x                                                                                                    | X                                                                                                    |                                                                                                    |                                                                                                    |
| 01/05/05          | NorldBook Inc                                                                                                    | Reference Books                                                                                                    |                                                                                                    | 1010                                                                                                    | 6200                                                                                                    | 0610                                                                                                    | 5402                                                                                                    | \$                                                                                                    | 619.75                                                                                                    |                                                                                                    | X                                                                                                    | x                                                                                                    | Х                                                                                                    |                                                                                                    |                                                                                                    |
| 01/05/05          | Regent Books                                                                                                    | Library Books                                                                                                    |                                                                                                    | 1010                                                                                                    | 6200                                                                                                    | 0610                                                                                                    | 5402                                                                                                    | \$ 1                                                                                                    | 1,851.42                                                                                                    |                                                                                                    | ×                                                                                                    | х                                                                                                    | Х                                                                                                    |                                                                                                    |                                                                                                    |
| 01/04/05          | Office Depot                                                                                                    | Ink Cartridge                                                                                                    |                                                                                                    | 1010                                                                                                    | 5100                                                                                                    | 0510                                                                                                    |                                                                                                    | \$                                                                                                    | 27.24                                                                                                    |                                                                                                    | ×                                                                                                    | х                                                                                                    | Х                                                                                                    |                                                                                                    |                                                                                                    |
| 01/07/05          | Office Depot                                                                                                    | Color Copy Paper                                                                                                    |                                                                                                    | 1010                                                                                                    | 5100                                                                                                    | 0510                                                                                                    |                                                                                                    | \$                                                                                                    | 42.23                                                                                                    |                                                                                                    | ×                                                                                                    | х                                                                                                    | Х                                                                                                    |                                                                                                    |                                                                                                    |
| 01/07/05          | Office Depot                                                                                                    | Electric Pencil Sharpeners                                                                                                    |                                                                                                    | 1010                                                                                                    | 5100                                                                                                    | 0510                                                                                                    |                                                                                                    | \$                                                                                                    | 96.69                                                                                                    |                                                                                                    | ×                                                                                                    | x                                                                                                    | Х                                                                                                    |                                                                                                    |                                                                                                    |
| 01/07/05          | Nasco                                                                                                    | Scrathpaper                                                                                                    |                                                                                                    | 1010                                                                                                    | 5100                                                                                                    | 0510                                                                                                    |                                                                                                    | \$                                                                                                    | 35.33                                                                                                    |                                                                                                    | x                                                                                                    | x                                                                                                    | Х                                                                                                    |                                                                                                    |                                                                                                    |
| 01/10/05          | Office Depot                                                                                                    | Velcro                                                                                                    |                                                                                                    | 1010                                                                                                    | 5100                                                                                                    | 0510                                                                                                    |                                                                                                    | \$                                                                                                    | 2.41                                                                                                    |                                                                                                    | x                                                                                                    | x                                                                                                    | Х                                                                                                    |                                                                                                    |                                                                                                    |
| 01/10/05          | Office Depot                                                                                                    | Ink Cartridge                                                                                                    |                                                                                                    | 1010                                                                                                    | 5100                                                                                                    | 0510                                                                                                    |                                                                                                    | \$                                                                                                    | 25.85                                                                                                    |                                                                                                    | х                                                                                                    | х                                                                                                    | Х                                                                                                    |                                                                                                    |                                                                                                    |
| 01/12/05          | Office Depot                                                                                                    | Printer Cartridge, Pencils, E                                                                                                    | asers                                                                                                    | 1010                                                                                                    | 5100                                                                                                    | 0510                                                                                                    |                                                                                                    | \$                                                                                                    | 36.66                                                                                                    |                                                                                                    | х                                                                                                    | х                                                                                                    | Х                                                                                                    |                                                                                                    |                                                                                                    |
| 01/13/05          | Office Depot                                                                                                    | Labels and Printer Cartridge                                                                                                    |                                                                                                    | 1010                                                                                                    | 5100                                                                                                    | 0510                                                                                                    |                                                                                                    | \$                                                                                                    | 32.06                                                                                                    |                                                                                                    | x                                                                                                    | х                                                                                                    | Х                                                                                                    |                                                                                                    | -                                                                                                    |
| ► H\ V            | sa Log 👌 January 2005 🏾                                                                                                    | Monthly Template 🖌 Monthle                                                                                                    | / Sample 🖌 V                                                                                                    | isa Log S                                                                                                    | iample ,                                                                                                    | (Shei                                                                                                    | 1                                                                                                    |                                                                                                    |                                                                                                    |                                                                                                    |                                                                                                    |                                                                                                    |                                                                                                    |                                                                                                    | •                                                                                                    |
| - 🗟 A             | įtoShapes • 🔨 🌂 🔲 📿                                                                                                    | ) 🔛 🖪 🔅 🕄 🔝 🕭 🗣                                                                                                    | <u>/</u> • <u>A</u> • =                                                                                                    | : == E                                                                                                    | : 🗆 🍙                                                                                                    | ١.                                                                                                    |                                                                                                    |                                                                                                    |                                                                                                    |                                                                                                    |                                                                                                    |                                                                                                    |                                                                                                    |                                                                                                    |                                                                                                    |
| <i>i</i>          |                                                                                                    |                                                                                                    |                                                                                                    |                                                                                                    |                                                                                                    | _                                                                                                    |                                                                                                    |                                                                                                    |                                                                                                    |                                                                                                    |                                                                                                    |                                                                                                    | NU                                                                                                    | м                                                                                                    |                                                                                                    |
| start             | 💽 Inbox - Microsoft (                                                                                                    | Du 🛞 PO Logs Using Excel.                                                                                                    | 🕅 VISA                                                                                                    |                                                                                                    |                                                                                                    | 8                                                                                                    | VISA Log                                                                                                    | .xls                                                                                                    |                                                                                                    | - D                                                                                                    | udgeting                                                                                                    |                                                                                                    | (                                                                                                    | VE 8:2                                                                                                    |                                                                                                    |
|                   | Pie         gate           Pie         gate           Pie         gate           Pie         gate           D1/1405         gate           D1/1405         gate | Bit         Yiew         Inset         Figmat           Image: State State | The Eak Yeaw Insert Format Tools Data Window Help         Image: State State Stat | The Edit Yew Insert Format Look Data Window Help Addge PDF         Image: State State S | The Eak year       Index       Format       Look       Data       Data       Dat | Tipe       Edit       Year       Format       Look       Date       Date | The East Years       Tools Date Window Help Addge POF         Image: State State Sta | Big Edit View Incert Figmat Tods Data Wordswilde       Web Addge PDF         Image: State State | The East Yeaw Insert Format Tools Data Window Help Adobe POF         Image: State Yeaw Insert Format Tools Data Window Help Adobe POF         Image: State Yeaw Insert Format Tools Data Window Help Adobe Por Format Tools Data Window Help Adobe Por Tool Data Window Help Adobe Por Format Tools Data Window Help Adobe Por Format Tools Data Welp Data Help Adobe Por Format Tools Data Window Help Adobe Por Format Tools Data Window Help Adobe Por Format Tools Data Window Help Adobe Por Format Tools Data Window Help Adobe Por Format Tools Data Welp Data Help Adobe Por Format Tools Data Window Help Adobe Por Format Tools Data Por For For For For For For For For For F | The East year       Torons Part I pools Data Window Help Addge POF         Image: State of the State of the | Dete       F       G       H       J         CAB       C       D       E       F       G       H       J         CAB       C       D       E       F       G       H       J       J         CAB       C       D       E       F       G       H       J       J         CAB       C       D       E       F       G       H       J       J         Date       Vendor       Description       F       Fund       Fund       No.        S48.81         D10405       Clearure & Sve       History of Jazz       FU10       S100       G510       3105       \$ 101.65         D110405       Clearure & Sve       History of Jazz       FU10       S100       G510       3105       \$ 5.939         D104055       Clearure & Sve       History of Jazz       FU10       S100       G510       3105       \$ 101.65         D104050       Clearure & Sve       History of Jazz       FU10       S100       G510       3105       \$ 101.65         D104050       Clearure & Sve       History of Jazz       FU10       S100       S10       \$ 25.94         D1040505       SAAP U | 10       Ext year       Joset       Farmat       Joset       Joset       Farmat       Joset       Status       Status | The Eak year       Tools Data Worklow Help Addge PDF       Trope a construction         Image: Image: | Type & gate Years       Type & gate Work       Uppe & gate Work       Uppe & gate Work       < | Type E dk yew joset Famat Tools Data Wordew belo Addge PCF       Type a question for help • •         Image: State of the state of the state of the |

Your list will then be sorted by project, function, and object.

- Separate each budget code by inserting two empty rows
  - In this example, rows 47 and 48 have the same budget code (1010.5100.0510.3105)
  - Select the two rows below (49 and 50) by left clicking on row 49, holding the button down, and sliding down to row 50
  - Right click and choose 'Insert'
  - Two blank rows will appear (like rows 45 and 46)

| ×    | Microsoft Event - WSA Log, XIS |                               |            |                                                        |                    |              |       |       |            |    |        |  |
|------|--------------------------------|-------------------------------|------------|--------------------------------------------------------|--------------------|--------------|-------|-------|------------|----|--------|--|
|      | ŵ                              | Cu <u>t</u>                   | Format     | <u>T</u> ools <u>D</u> ata <u>W</u> indow <u>H</u> elp | Ado <u>b</u> e PDF |              |       |       |            |    |        |  |
|      | 8                              | ⊆ору                          | HBC HBC    | ¥ 🗈 🛍 • 🛷 🗠 • 🖓 •                                      | Ω. Σ Α             | <b>2</b>   4 | n 🔊 🖉 | 95%   | - 🔊        |    |        |  |
|      | C2                             | Paste                         | •••        |                                                        | 1989 - Z           | * A*   L     |       |       | · 947 +    |    |        |  |
|      |                                | Paste Special                 |            |                                                        |                    |              |       |       |            | Ē  | 3*** = |  |
| Ar   |                                | Insert                        | B I        | ⊻ ₽ <b>≡</b> ≡ ≡ <b>⊡</b> \$                           | % , .00 ;          | % <b>⊈</b> 1 |       | - 🕭 - | <b>A</b> - |    | •      |  |
| Ī    |                                | <u>D</u> elete                | <b>B</b> 🖉 | ₩ Reply with Changes End Re                            | view 🗸             |              |       |       |            |    |        |  |
| 1 72 |                                | Clear Co <u>n</u> tents       |            |                                                        |                    |              |       |       |            |    |        |  |
|      | P                              | Eormat Cells                  | /5/2005    |                                                        |                    |              |       |       |            |    |        |  |
|      |                                | Row Height                    |            | C                                                      | D                  | E            | F     | G     | Н          |    | -      |  |
| 1    |                                | Hide                          | r          | Description                                            | For                | Fund         | Func. | Obj.  | Proj.      | Δ  | mo     |  |
| 44   |                                | Unhide                        |            | Art Supplies                                           |                    | 1010         | 5100  | 0510  | 3001       | \$ | 34     |  |
| 45   |                                | Insert Page <u>B</u> reak     |            |                                                        |                    |              |       |       |            |    |        |  |
| 46   |                                | Reset <u>A</u> ll Page Breaks |            |                                                        |                    |              |       |       |            |    |        |  |
| 47   |                                | Set Print Area                |            | History of Jazz                                        |                    | 1010         | 5100  | 0510  | 3105       | \$ | 101    |  |
| 48   |                                | <u>R</u> eset Print Area      | olishing   | Sharpen Up Math (8th)                                  |                    | 1010         | 5100  | 0510  | 3105       | \$ | 59     |  |
| 49   |                                | Page Setyp                    |            | Atlas, Cards, and Globes                               |                    | 1010         | 6200  | 0510  | 3106       | \$ | 143    |  |
| 50   | <u>01/</u>                     | 05/05 Regent Books            |            | AR Quizzes                                             |                    | 1010         | 5100  | 0510  | 3150       | \$ | 175    |  |
| 51   | 01/                            | 10/05 Course.com              |            | Web Design Class Books                                 |                    | 1010         | 5100  | 0510  | 3150       | \$ | 568    |  |
| 52   | 01/                            | 14/05 US Postmater            |            | Certified Letter Mailing                               |                    | 1010         | 5100  | 0370  | 5002       | \$ | 229    |  |
| 53   | 01/                            | 18/05 US Postmater            |            | Certified Letter Mailing                               |                    | 1010         | 5100  | 0370  | 5002       | \$ | 353    |  |
| 54   | 01/                            | 05/05 WorldBook Inc           |            | Reference Books                                        |                    | 1010         | 6200  | 0610  | 5402       | \$ | 619    |  |

- Do this for each budget code section
- Total each section by clicking in the cell, choosing the border, and clicking Autosum

| 🛛 Microsoft Excel - VISA Log,xls                                                                  |                           |                           |                                                        |                    |      |           |         |       |          |           |            |            |            |             |         |      |
|---------------------------------------------------------------------------------------------------|---------------------------|---------------------------|--------------------------------------------------------|--------------------|------|-----------|---------|-------|----------|-----------|------------|------------|------------|-------------|---------|------|
|                                                                                                   | <u>E</u> ile <u>E</u> dit | ⊻iew Insert Format (      | <u>T</u> ools <u>D</u> ata <u>W</u> indow <u>H</u> elp | Ado <u>b</u> e PDF |      |           |         |       |          |           |            |            | 'ype a que | stion for h | elp 💌 🗕 | đΧ   |
|                                                                                                   | 🗃 🖬 🖥                     | 🔒 🔩 🎒 🚱 🖓   .             | 🌡 🛅 🛍 • 💅 🗠 • 🕬 •                                      | 🍓 Σ 🔸 👌            |      | û 🚜       | 95%     | • 🗘 🖡 |          |           |            |            |            |             |         |      |
|                                                                                                   |                           |                           |                                                        |                    |      |           |         |       |          |           |            |            |            |             |         |      |
| Arial • 10 • B I U ⊇ ≡ ≡ ≡ ⊞ \$ % , 10 40 ∉ ≇ ⊡ • 2 • 4 • 4 9 .                                   |                           |                           |                                                        |                    |      |           |         |       |          |           |            |            |            |             |         |      |
| 🎦 🎥 📷 🖾 🔂 🕼 🖓 🎭 避 🖤 Reply with Changes End Review                                                 |                           |                           |                                                        |                    |      |           |         |       |          |           |            |            |            |             |         |      |
|                                                                                                   |                           |                           |                                                        |                    |      |           |         |       |          |           |            |            |            |             |         |      |
|                                                                                                   | 1107                      | ✓ f <sub>x</sub>          |                                                        |                    |      |           |         |       |          |           |            |            |            |             |         |      |
|                                                                                                   | A                         | В                         | C                                                      | D                  | E    | F         | G       | Н     |          | 1         | J<br>Total | K<br>Pac'd | L<br>Dec'd | М           | N       | •    |
| 1                                                                                                 | Date                      | Vendor                    | Description                                            | For                | Fund | Func.     | Obj.    | Proj. | A        | mount     | Invoice    | _ltem      | Inv        | P0 #        | Reimb   |      |
| 83                                                                                                | 01/03/05                  | NestFamily                | DVD, CD Roms                                           |                    | 1010 | 6200      | 0510    |       | \$       | 333.09    |            | х          | х          | Х           |         |      |
| 84                                                                                                | 01/04/05                  | Deep Discount DVD.com     | DVDs                                                   |                    | 1010 | 6200      | 0510    |       | \$       | 153.19    |            | х          | х          | Х           |         |      |
| 85                                                                                                | 01/04/05                  | Amazon.com                | Library Books                                          |                    | 1010 | 6200      | 0510    |       | \$       | 11.23     |            |            |            | Х           |         | _    |
| 86                                                                                                | 01/04/05                  | Amazon.com                | Library Books                                          |                    | 1010 | 6200      | 0510    |       | \$       | 25.27     |            | Х          | Х          | Х           |         |      |
| 87                                                                                                |                           |                           |                                                        |                    |      |           |         |       | \$       | 522.78    |            |            |            |             |         |      |
| 88                                                                                                |                           |                           |                                                        |                    |      |           |         |       |          |           |            |            |            |             |         |      |
| 89                                                                                                | 01/20/05                  | eCost.com                 | Portable DVD Player                                    |                    | 1010 | 6200      | 0642    |       | \$<br>c  | 132.95    |            | X          | X          | X           |         |      |
| 91                                                                                                |                           |                           |                                                        |                    |      |           |         |       | φ        | 132.33    |            |            |            |             |         |      |
| 92                                                                                                | 01/05/05                  | Office Denot              | Printer Cartridge, Color Page                          | r                  | 1010 | 7300      | 0510    |       | \$       | 100.22    |            | x          | x          | X           |         |      |
| 93                                                                                                | 01/07/05                  | Gulf Coast Office Product | Sorter and Card holder                                 |                    | 1010 | 7300      | 0510    |       | \$       | 7.28      |            | x          | x          | X           |         |      |
| 94                                                                                                | 01/07/05                  | Office Depot              | Color Paper                                            |                    | 1010 | 7300      | 0510    |       | \$       | 10.12     |            | x          | x          | Х           |         |      |
| 95                                                                                                | 01/10/05                  | Office Depot              | Floor Mat                                              |                    | 1010 | 7300      | 0510    |       | \$       | 33.94     |            | х          | х          | Х           |         |      |
| 96                                                                                                | 01/12/05                  | Office Depot              | Printer Cartridge                                      |                    | 1010 | 7300      | 0510    |       | \$       | 16.60     |            | х          | х          | Х           |         |      |
| 97                                                                                                | 01/13/05                  | Office Depot              | Legal Pads and Pens                                    |                    | 1010 | 7300      | 0510    |       | \$       | 12.85     |            | х          | х          | Х           |         |      |
| 98                                                                                                | 01/19/05                  | Office Depot              | Clipboards, Stamp Rep Pads                             |                    | 1010 | 7300      | 0510    |       | \$       | 13.88     | \$48.81    | х          | х          | Х           |         |      |
| 99                                                                                                |                           |                           |                                                        | 2                  |      | $\square$ |         | 4     | \$       | 194.89    |            |            |            |             |         |      |
| 100                                                                                               |                           |                           |                                                        |                    |      |           |         |       |          |           |            |            |            |             |         | -    |
| I4 ↔ M \ Visa Log \ January 2005 \ Monthly Template \ Monthly Sample \ Visa Log Sample \ Shei   4 |                           |                           |                                                        |                    |      |           |         |       |          |           |            |            |            |             |         |      |
| Draw * l≥   AgtoShapes * \ \ 1 O 🗎 4 😳 🔝   2 • 4 • 2 • 4 • ≡ 🚍 🛱 🖬 🔐 •                            |                           |                           |                                                        |                    |      |           |         |       |          |           |            |            |            |             |         |      |
| Ready NUM                                                                                         |                           |                           |                                                        |                    |      |           |         |       |          |           |            |            |            |             |         |      |
| 1                                                                                                 | start                     | Dinbox - Microso          | PO Logs Using E                                        | VISA Logs Usin     | g    | VISA      | Log.xls |       | <b>i</b> | Budgeting |            | 🖉 FIN      | IANCE - Ok | al          | V2 8:5  | 2 AM |

- Print the worksheet and use these figures to complete the VISA purchase order
- Go back to the original VISA log worksheet and change the 'X' to the PO Request number
- Click 'Data' 'Filter' and 'Autofilter' to turn the autofilter off
- You are now ready to continue using your VISA Log

#### FILTERING & SORTING LISTS WITH EXCEL

#### Filtering a List with Autofiltering

Autofiltering lets you view only certain rows in your list by hiding rows that do not qualify based on criteria you set.

To autofilter a list, follow these steps:

- Click on the gray square in the upper left hand corner. This will select your whole table.
- Go to the toolbar at the top and click Data  $\Rightarrow$  Filter  $\Rightarrow$ AutoFilter command.

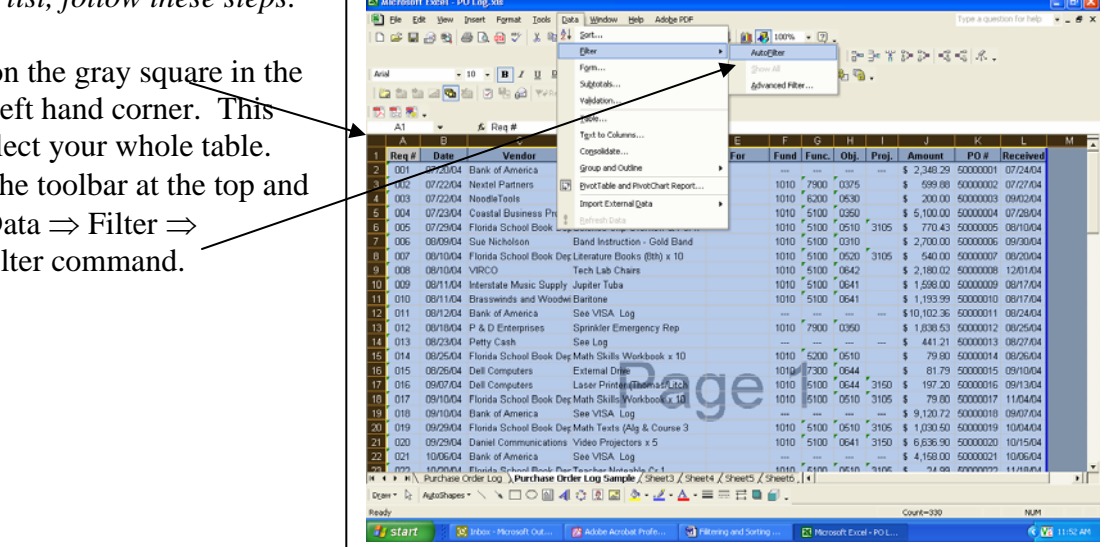

Click the arrow on one of the drop-down lists. The list expands to show the unique items in that column.

| D    | iii 🔒     | a 🖻 🤞                  | S 🗅 🖨 🏹 👗 🖻 🕯                | 8 • V   0 • 0 •   <b>8</b> 2                               | - 2     | 1 🕅 🚺          | 100%           | • 🤋   | •    |       | 0.0.00       | - 0      |           |   |
|------|-----------|------------------------|------------------------------|------------------------------------------------------------|---------|----------------|----------------|-------|------|-------|--------------|----------|-----------|---|
| Aria |           |                        | 10 - B Z II B                |                                                            | +.0     | og i zim zim i |                |       | - B- | 3° 0  | 84 84   78   |          |           |   |
| 1.14 | a des als |                        |                              |                                                            | .00 •   | .0             |                | -     | AL   | •     |              |          |           |   |
| -    | 1010      |                        | 🖩 🖂 🚽 📴 🗠 terropy            | with Shanges Loo Keview                                    | •       |                |                |       |      |       |              |          |           |   |
| Ъ    | 123 🐔     |                        |                              | \                                                          |         |                |                |       |      |       |              |          |           |   |
|      | G6        | *                      | <i>f</i> ≈ 5100              |                                                            | <b></b> | _              |                |       |      |       |              | 14       |           |   |
|      | A         | В                      | U                            | 0                                                          | -       | E              | F              | 6     | н    |       | J            | K        |           | m |
|      | Req +     | Date +                 | Park of America              | Internal Drive                                             | ••      | For            | Eur +          | Eun 🔻 | UB + | Pro - | Amount ¥     | PU# +    | Receiv +  |   |
| -    | 001       | 07/20/04               | Bank of America              | Jupiter Tuba                                               | 1       |                | 1010           | 7000  | 0025 |       | \$ 2,348.29  | 50000001 | 07/24/04  |   |
| 2    | 002       | 07/22/04               | Nextel Partners              | Laser Printer (Thomas/Litch<br>Literature Books (8th) × 10 |         |                | 1010           | 6200  | 0575 |       | \$ 599.00    | 50000002 | 00/02//04 |   |
|      | 003       | 07/22/04               | Constal Rusiness Bradu       | Maint - Risos and Copiers                                  |         |                | 1010           | 5100  | 0350 |       | \$ 5 100.00  | 50000003 | 07/02/04  |   |
| 2    | 004       | 07723/04               | Elorida School Book Der      | Math Texts (Alg & Course 3                                 | - 1     |                | 1010           | 5100  | 0510 | 3105  | \$ 770.42    | 60000004 | 08/10/04  |   |
| ,    | 005       | 08/09/04               | Sue Nicholson                | Mentor (2004-05)<br>Preparing for ECAT x 35                |         |                | 1010           | 5100  | 0310 | 5105  | \$ 2,700.00  | 50000005 | 09/30/04  |   |
|      | 007       | 08/10/04               | Elorida School Book Der      | Printer Dell 1700 - Patrick                                |         |                | 1010           | 5100  | 0520 | 3105  | \$ 540.00    | 50000007 | 08/20/04  |   |
| 2    | 008       | 08/10/04               | VIRCO                        | Science Chp Overview 8.FCAT                                |         |                | 1010           | 5100  | 0642 | 5105  | \$ 2 180.02  | 5000000  | 12/01/04  |   |
| n    | 009       | 08/11/04               | Interstate Music Supply      | See VISA Log                                               |         |                | 1010           | 5100  | 0641 |       | \$ 1,599,00  | 50000009 | 08/17/04  |   |
| 1    | 010       | 08/11/04               | Brasswinds and Wondwi        | Teacher Noteable Cr 1                                      |         |                | 1010           | 5100  | 0641 |       | \$ 1 193 99  | 50000010 | 08/17/04  |   |
| 2    | 011       | 08/12/04               | Bank of America              | Tech Lab Chairs                                            |         |                |                |       |      |       | \$ 10 102 36 | 50000011 | 08/24/04  |   |
| 3    | 012       | 08/18/04               | P & D Enterprises            | Video Projectors x 2                                       |         |                | 1010           | 7900  | 0350 |       | \$ 1,838,53  | 50000012 | 08/25/04  |   |
| 4    | 013       | 08/23/04               | Petty Cash                   | Video Projectors x 5<br>(Blacks)                           | -       |                |                |       |      |       | \$ 441.21    | 50000013 | 08/27/04  |   |
| 5    | 014       | 08/25/04               | Florida School Book Dep      | Math Skills Workbook x 10                                  | _       |                | 1010           | 5200  | 0510 |       | \$ 79.80     | 50000014 | 08/26/04  |   |
| 6    | 015       | 08/26/04               | Dell Computers               | External Drive                                             |         |                | 1010           | 7300  | 0644 |       | \$ 81.79     | 50000015 | 09/10/04  |   |
| 7    | 016       | 09/07/04               | Dell Computers               | Laser Printer (Thomas/Litc)                                | 10      |                | 1010           | 5100  | 0644 | 3150  | \$ 197.20    | 50000016 | 09/13/04  |   |
| 8    | 017       | 09/10/04               | Florida School Book Dep      | Math Skills Workbook x 18                                  | L U     |                | 1010           | 5100  | 0510 | 3105  | \$ 79.80     | 50000017 | 11/04/04  |   |
| 9    | 018       | 09/10/04               | Bank of America              | See VISA Log                                               |         | 5              |                |       |      |       | \$ 9,120.72  | 50000018 | 09/07/04  |   |
| 0    | 019       | 09/29/04               | Florida School Book Dep      | Math Texts (Alg & Course )                                 | 3       |                | 1010           | 5100  | 0510 | 3105  | \$ 1,030.50  | 50000019 | 10/04/04  |   |
| 1    | 020       | 09/29/04               | <b>Daniel Communications</b> | Video Projectors x 5                                       |         |                | 1010           | 5100  | 0641 | 3150  | \$ 6,636.90  | 50000020 | 10/15/04  |   |
| 2    | 021       | 10/06/04               | Bank of America              | See VISA Log                                               |         |                |                |       |      |       | \$ 4,158.00  | 50000021 | 10/06/04  |   |
| 3    | 072       | 10/20/04<br>Dischase ( | Elorida School Book Dar      | Teacher Ninteahle Cr 1                                     | Choot   | 1 / Choots /   | 1010<br>Sheet6 | 5100  | 0510 | 3105  | \$ 74.99     | 50000022 | 11/18/04  |   |
|      | n b       | Porchase (             |                              | An Eug sample ( sneets )                                   |         |                |                |       |      |       |              |          |           |   |
| ţa   | w• I§     | Autoshapes             | • < • 🗆 🗆 📶 ᆀ                | i (J 12) 📾   🙅 • 🚄 • 🚄                                     |         | · ···· 🖬 🖬     | ■ •            |       |      |       |              |          |           |   |

- Select an item such as Math Textbooks, Office Depot, Function 5100, etc.
- Excel hides all rows except those that include the selected item. In other words, the list is filtered by the item that you selected.
- After you filter the list, the drop-down arrow changes color to remind you that the list is filtered by a value in that column.

#### The drop-down list includes five other items:

All: Displays all items in the column. Use this to remove filtering for a column.

**Top 10:** Filters to display the "top 10" items in the list. If you use this, you will be able to choose any number of top or bottom items.

**Blanks:** Filters the list by showing only rows that contain blanks in this column. After you enter your class periods, you can filter all blanks in the Period column and delete those rows. You will then have only your children left to work with.

**NonBlanks:** Filters the list by showing only rows that contain non-blanks in this column.

Custom: Lets you filter the list by multiple items, for example, NRT% of 25% and below.

To display the entire list again, click Data  $\Rightarrow$  Filter  $\Rightarrow$  Show All command.

To turn off the filtering, click Data  $\Rightarrow$  Filter  $\Rightarrow$  AutoFilter command again.

#### Sorting a List

Sorting a list involves rearranging the rows such that they are in ascending or descending order, based on the values in one or more columns. For example, you might want to sort a list by vendor. The fastest way to sort a list is to use the Sort Ascending or Sort Descending buttons on the Standard toolbar:

- 1) Click on any item in the column upon which you want to base the sort.
- 2) Click the Sort Ascending button or the Sort Descending button.

Excel sorts the list by the current column.

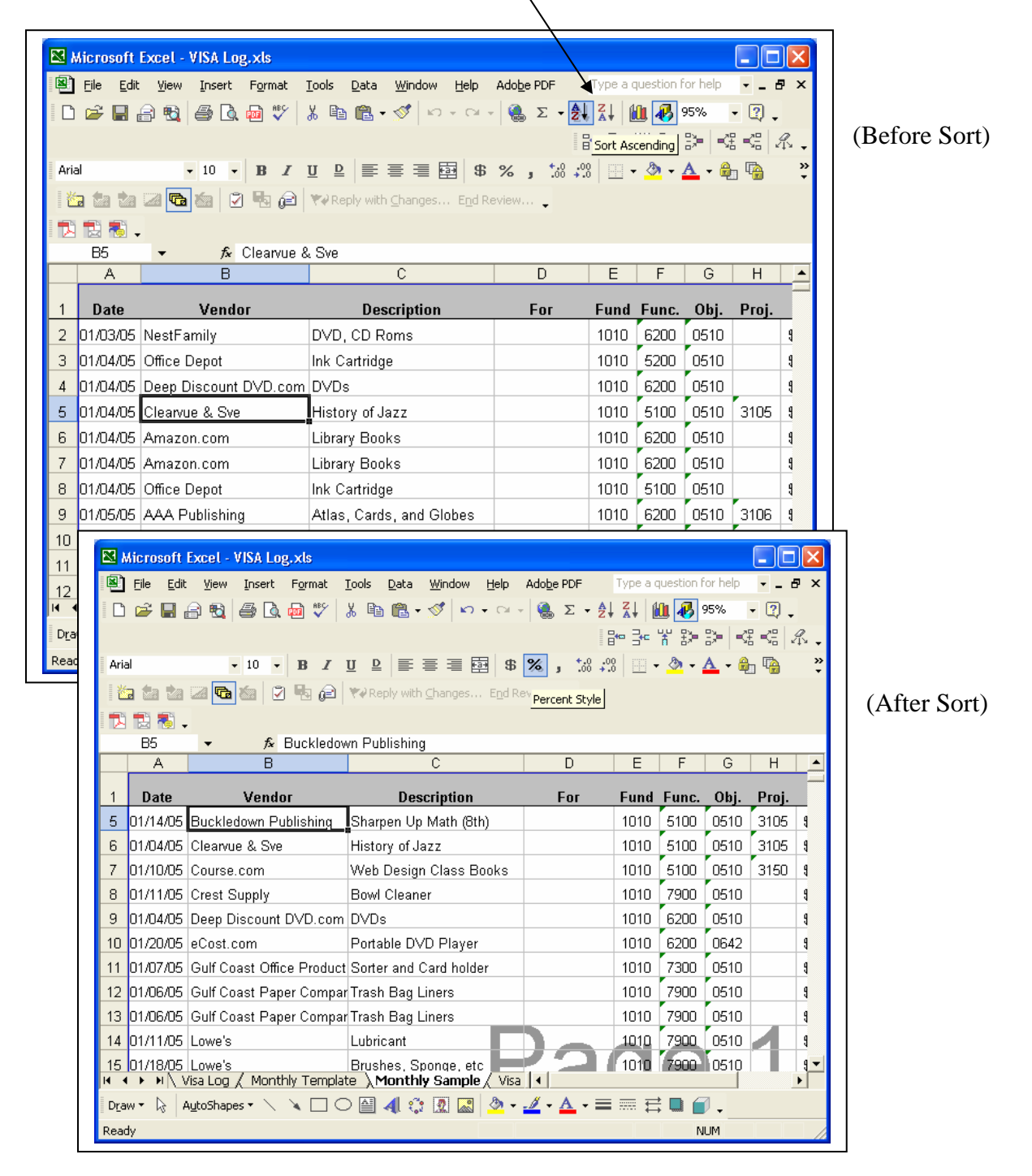

You may need to sort a list by more than one column. For example, you could sort your VISA charges by Project, Function, and then Object in ascending order. To sort a list on multiple columns, do the following:

- Highlight the rows you want to sort
- Click on Data  $\Rightarrow$  Sort command. Excel displays the Sort dialog box.
- Select the first sort field from the drop-down list labeled Sort by and specify Ascending or Descending order. (Be sure Header Row is marked at the bottom of the box.)
- Repeat Step 2 for the second and third sort fields, if desired.
- Click OK and the list's rows are rearranged.

| Sort         | ? 🔀                        |
|--------------|----------------------------|
| Sort by      | Ascending                  |
| Then by      | C Descending               |
| Func.        | Ascending     O Descending |
| Then by      |                            |
| Nu list has  | C Descending               |
| • Header row | C No header ro <u>w</u>    |
| Options      | OK Cancel                  |

## **MIS 3045 BUDGET AMENDMENT**

- 1. Purpose: To transfer funds within a project or discretionary budget. To be used when salary objects 0100's and 0200's are involved; otherwise, use the F607 Screen.
- 2. Process: Fax Budget Amendment to Finance at 833-7699.
  - a. A fax cover sheet is not necessary.
  - b. Do <u>NOT</u> send hard copy in courier.
  - c. Every effort will be made to process your budget amendment on the day it is received in Finance.
  - d. After your Budget Amendment has been processed, a copy will be sent to you for your records.
- 3. Contact: Debbie Bruce, Specialist, at 833-7634.

# **MIS 3365 TRANSFER OF EXPENDITURE**

- 1. Purpose: To transfer an "expenditure" from one budget to another, such as a function or project change.
- 2. Verification: Check the F503 Screen to make sure the amount under the "Expended Column" is greater than or equal to the expenditure you wish to transfer.
- 3. Qualifications:
  - a. The "object" to be credited and the object to be charged must always be the same.
  - b. If charging to a project, verify the expenditure is allowed according to the project guidelines. (Please refer to the Budget Manual.)
- 4. Process: Fax Expenditure Reversal to Finance at 833-7699.
  - a. A fax cover sheet is not necessary.
  - b. Do <u>NOT</u> send hard copy in courier.
  - c. After your Expenditure Reversal has been processed, a copy will be sent to you for your records. (New)
- 5. Contact: Tom Gray, Accountant, at 833-3657.

#### PAYING FOR PERSONNEL WITH INTERNAL FUNDS

#### *The following is an excerpt from TAM 2004-020 (Bookkeeper Workshop Update):*

- Salaries or other compensation for duties or assignments which are *not* the responsibility of the School District (example nurse, lunchroom monitor, summer football coach, summer band director) may be paid from internal funds with monies collected to serve that purpose. For instance, General Funds are to benefit the majority of the students; therefore, general funds may be used to pay for a school nurse. Revenue raised through football games and/or fundraisers is to be used to support the football program; therefore, these funds may be used to pay for summer coaching.
- When paying for personnel with internal funds, the source of the revenue (Internal Funds) must be noted on MIS 3386, Transfer of Funds. A check made payable to the Okaloosa County School District should be submitted to Accounts Payable (no earlier than July 1 for summer personnel).

# According to Finance TAM 2001-005 dated August 30, 2001, the following projects must be used when the source of funds is internal:

*Project 2051 – Lunchroom Monitors, Other Compensation, Substitute Reimbursement Project 2050 – Nurses and Health Assistants* 

Prior to the expenditure, the funds should be submitted to Finance using a Cash Transmittal Form. Be sure to include Retirement (0210) and FICA/Medicare (0220) when paying Other Comp, Lunchroom Monitors, Nurses, and Health Assistants. The current rates may be found on the Payroll webpage, along with contracted hourly rates for teachers.

#### Other Comp Example:

Volleyball is paying a teacher, John Doe, \$30 for being a volleyball referee.

- Other Comp would be \$30, account strip 1010.5100.0102.xxxx.2051
- The check would be written for \$34.50 and attached to the Cash Transmittal with the following account strips:

| 1010.5100.0102.xxxx.2051 | \$30.00 | (Actual Pay)    |
|--------------------------|---------|-----------------|
| 1010.5100.0210.xxxx.2051 | 2.21    | (Retirement)    |
| 1010.5100.0220.xxxx.2051 | 2.29    | (FICA/Medicare) |

• Note: The Retirement and FICA/Medicare you are paying is the school's/employer's portion.

Attachment 'H'

# **Position Control**

#### SCHOOL DISTRICT OF OKALOOSA COUNTY TRANSFER OF FUNDS SCHOOL BASED ALLOCATION

MIS 3386 REV. 2/05

|        | SCHOOL                     | 100L                  |             |                   |                  |              |          |  |  |  |
|--------|----------------------------|-----------------------|-------------|-------------------|------------------|--------------|----------|--|--|--|
|        | PRINCIPAL'S SIGNATURE      |                       |             |                   |                  |              |          |  |  |  |
|        | TYPE OF TRANSFER:          |                       |             |                   |                  |              |          |  |  |  |
|        | Change in Funding On       | ly (Do Not Se         | end MIS 504 | 1 to Personnel)   |                  |              | A and B  |  |  |  |
|        | Cash in Vacated Positi     |                       |             | Α                 |                  |              |          |  |  |  |
|        | Cash in Hours for Exis     | to Personnel)         | ) A         |                   |                  |              |          |  |  |  |
|        | Purchase New Position      |                       |             | В                 |                  |              |          |  |  |  |
|        | Purchase Additional H      | ours for Ex           | isting Po   | sition (Send requ | ired paperwork t | o Personnel) | В        |  |  |  |
|        |                            |                       |             |                   |                  |              |          |  |  |  |
| s      | EFFECTIVE DATE HRS./DAY    |                       | VACA        | TED JOB TITLE     |                  | POSITION     | I NUMBER |  |  |  |
| E      |                            |                       |             |                   |                  |              |          |  |  |  |
| C<br>T |                            |                       | (For Person | nel Use Only)     |                  |              |          |  |  |  |
| '      |                            | 1                     |             |                   |                  |              |          |  |  |  |
| 0      |                            |                       |             |                   |                  |              |          |  |  |  |
| N      | Amount Computed by Finance | <u>CENTER</u> PROJECT |             |                   |                  |              |          |  |  |  |

| A                | \$                            |                        | -           |             |                 |               |               |               |
|------------------|-------------------------------|------------------------|-------------|-------------|-----------------|---------------|---------------|---------------|
| S                | EFFECTIVE DATE                | HRS./DAY               |             | NEW         | / JOB TITLE     |               | POSITION      | I NUMBER      |
| C<br>T<br>I<br>O |                               | 9 MO<br>10 MO<br>12 MO |             | 1           | NAME (IF KNOWN) | )             | (For Person   | nel Use Only) |
| N<br>B           | Amount Computed I<br>\$<br>\$ | by Finance             | DEBIT:<br>- | <u>FUND</u> | FUNCTION        | <u>OBJECT</u> | <u>CENTER</u> | PROJECT       |

| For Finance Use Only          |            |                |                    |                 |                      |              |
|-------------------------------|------------|----------------|--------------------|-----------------|----------------------|--------------|
| New Employee to be Paid From: | <u>%</u>   | <b>FUND</b>    | <b>FUNCTION</b>    | <u>OBJECT</u>   | <u>CENTER</u>        | PROJECT      |
|                               |            |                |                    |                 |                      |              |
|                               |            |                |                    |                 |                      |              |
|                               |            |                |                    |                 |                      |              |
|                               |            |                |                    |                 |                      |              |
| No change to MIS 3386 - So    | chool resp | onsibe for cre | diting object 0102 | 2 (Other Comp.) | or 0750 (Temp        | . Employee). |
|                               |            |                |                    |                 |                      |              |
| Budget Amendment not req      | uired. MIS | 3386 cancels   | s MIS 3386 dated   | l fo            | r                    | ·            |
| Budget Amendment not req      | uired. MIS | 3386 cancels   | s MIS 3386 dated   | Date Sent       | r<br>to Personnel: _ |              |

### Okaloosa County School District School Positions By Job Title RB802 - Position Master Detail - As of March 9, 2005

| 0031    | <b>Edwins Elemer</b> | ntary School  |        |                |            |                |           |       |              |      |        |       |
|---------|----------------------|---------------|--------|----------------|------------|----------------|-----------|-------|--------------|------|--------|-------|
| Job No. | Job Name             | First Name    | MI     | Joh ID         | РТ         | Hours          | Perc      | Fund  | Func         | Ohi  | Center | Proi  |
|         |                      | I list ivanic | 1011   | <b>J</b> 00 ID | 11         | Hours          | Tele      | 1 unu | Tune         | Obj  | Center | 110j  |
| 010190  | MATHEMATICS          | S, ELEMENTAI  | RY     |                |            |                |           |       |              |      |        |       |
|         | L                    |               | М      | 01             | 001        | 7.500          | 50%       | 1010  | 5100         | 0131 | 0031   | 3161  |
|         |                      |               |        |                |            |                |           |       |              |      |        |       |
| 010220  | TEACHER, ELE         | M PHYSICAL I  | EDUC.  | 0.1            | 0.01       | <b>7 5</b> 00  | 1000/     | 1010  | <b>5</b> 100 | 0101 | 0021   |       |
|         | T                    |               | Q      | 01             | 001        | 7.500          | 100%      | 1010  | 5100         | 0131 | 0031   | ••••  |
|         |                      |               |        |                |            |                |           |       |              |      |        |       |
| 010260  | TEACHER, ELE         | MENTARY MU    | SIC    | 01             | 001        | 7 500          | 1000/     | 1010  | 5100         | 0121 | 0021   | 5126  |
|         | ĸ                    |               | G      | 01             | 001        | 7.500          | 100%      | 1010  | 5100         | 0131 | 0031   | 5120  |
|         |                      |               |        |                |            |                |           |       |              |      |        |       |
| 010300  | TEACHER, TITL        | LE I          | м      | 01             | 001        | 7 500          | 100%      | 1201  | 5100         | 0131 | 0031   | 5401  |
|         | З<br>Т               |               | C      | 01             | 001<br>001 | 7.500          | 100%      | 4201  | 5100         | 0131 | 0031   | 5401  |
|         |                      |               |        |                |            |                |           |       |              |      |        |       |
| 010350  | TEACHED UNC          | PADED EL EM   |        | DV             |            |                |           |       |              |      |        |       |
| 010550  | J                    | RADED ELEWI   | J      | 01             | 001        | 7.500          | 50%       | 1010  | 5100         | 0131 | 0031   | 3161  |
|         | J                    |               | 5      | -01            | 001        | 7.500          | 50%       | 1010  | 5100         | 0131 | 0031   |       |
|         |                      |               |        |                |            |                |           |       |              |      |        |       |
| 014000  | LITERACY COA         | СН            |        |                |            |                |           |       |              |      |        |       |
|         | М                    |               | С      | 01             | 001        | 7.500          | 100%      | 1010  | 6300         | 0131 | 0031   | 5128  |
|         |                      |               |        |                |            |                |           |       |              |      |        |       |
| 016420  | <b>TEACHER -EMO</b>  | DTIONALLY H   | ANDI   | CAP            |            |                |           |       |              |      |        |       |
|         | W                    |               | А      | 01             | 001        | 7.500          | 100%      | 1010  | 5200         | 0131 | 0031   |       |
|         |                      |               |        |                |            |                |           |       |              |      |        |       |
| 016520  | TEACHER, SPE         | C. LEARNING I | DISAB  |                |            |                | 1000      |       |              |      |        |       |
|         | S                    |               | F      | 01             | 001        | 7.500          | 100%      | 1010  | 5200         | 0131 | 0031   | ••••  |
|         |                      |               |        |                |            |                |           |       |              |      |        |       |
| 016540  | TEACHER, VAR         | YING EXCEPT   | TON.   | 01             | 001        | <b>-</b> -00   | 1000/     | 40.01 | 5000         | 0101 | 0021   | - 17- |
|         | r                    |               | М      | 01             | 001        | /.500          | 100%      | 4201  | 5200         | 0131 | 0031   | 5475  |
|         |                      |               |        |                |            |                |           |       |              |      |        |       |
| 016620  | TEACHER OF T         | HE GIFTED     | ٨      | 01             | 001        | 7 500          | 1.40/     | 1010  | 5200         | 0121 | 0021   | 2001  |
|         | M                    |               | A<br>A | 01             | 001        | 7.500<br>7.500 | 14%<br>6% | 1010  | 5200<br>5200 | 0131 | 0031   | 3001  |
|         | 141                  |               | Л      | 01             | 001        | 7.300          | 070       | 1010  | 5200         | 0151 | 0051   | ••••  |

#### SCHOOL DISTRICT OF OKALOOSA COUNTY FINANCE DEPARTMENT

#### CASH/REFUND TRANSMITTAL FORM

TO: FINANCE DEPARTMENT

DATE: 3/2/05

FROM: Niceville High School

(Name of School/Department)

#### SUBJECT: MONIES TRANSMITTED TO FINANCE

#### THIS COMPLETED FORM MUST ACCOMPANY ALL MONEY (CHECK OR CASH) SENT TO THE FINANCE OFFICE.

|           | TOTAL AMOU                 | NT OF CHECKS | S \$ <u>39</u> | 96.90  |            |         |
|-----------|----------------------------|--------------|----------------|--------|------------|---------|
|           | TOTAL AMOUI<br>GRAND TOTAI | NT OF CASH   | \$\$_39        | 96.90  | 55         |         |
| CHECK NO. | AMOUNT                     | FUND         | FUNCTION       | OBJECT | CENTER NO. | PROJECT |
| 7053      | 345.00                     | 1010         | 5100           | 0102   | 0211       | 2051    |
| 7053      | 25.50                      | 1010         | 5100           | 0210   | 0211       | 2051    |
| 7053      | 26.40                      | 1010         | 5100           | 0220   | 0211       | 2051    |
|           |                            |              |                |        |            |         |
|           |                            |              |                |        |            |         |

#### REASON FOR TRANSMITTAL OF MONEY: Jane Doe was clock keeper and announcer for girls'

basketball games for Fall 2004 and Jan-Feb 2005.

(Signature of Principal/Department Head)

MIS 3218 Rev. 9/03

#### SCHOOL DISTRICT OF OKALOOSA COUNTY TRANSFER OF FUNDS SCHOOL BASED ALLOCATION

MIS 3386 REV. 2/05

| SCHOOL Edwins Elementary (EXAMPLE)                                         | CENTER #      | ¢ 0031   |
|----------------------------------------------------------------------------|---------------|----------|
| PRINCIPAL'S SIGNATURE                                                      | DATE          | 07/01/05 |
| TYPE OF TRANSFER:                                                          |               |          |
| Change in Funding Only (Do Not Send MIS 5041 to Personnel)                 |               | A and B  |
| Cash in Vacated Position                                                   |               | Α        |
| Cash in Hours for Existing Position (Send required paperwork to Personnel) |               | Α        |
| X Purchase New Position (Send required paperwork to Personnel)             |               | В        |
| Purchase Additional Hours for Existing Position (Send required paperwork   | to Personnel) | В        |

| S<br>E           | EFFECTIVE DATE HRS./DAY                                      |                       | VACAT                     | ED JOB TITLE          |                 | POSITION                 | I NUMBER               |
|------------------|--------------------------------------------------------------|-----------------------|---------------------------|-----------------------|-----------------|--------------------------|------------------------|
| C<br>T           |                                                              |                       |                           |                       |                 | (For Personi             | nel Use Only)          |
| 1                |                                                              |                       | I                         | NAME (IF KNOWN)       |                 |                          |                        |
| O<br>N           | Amount Computed by Finance<br>\$                             | CREDIT:               | <u>FUND</u>               | FUNCTION              | <u>OBJECT</u>   | CENTER                   | PROJECT                |
| A                | \$                                                           | -                     |                           |                       |                 |                          |                        |
| S<br>E<br>C<br>T | EFFECTIVE DATE     HRS./DAY       7/1/2005     9 MQ          | Summer S<br>See Attac | NEW<br>chool<br>ched List | JOB TITLE             |                 | POSITION<br>(For Persona | I NUMBER               |
| 1<br>0           | 10 MO<br>12 MO                                               |                       |                           |                       |                 |                          |                        |
| N                | Amount Computed by Finance                                   | DEBIT:                | <b>FUND</b><br>1010       | FUNCTION<br>9890      | 0BJECT<br>0997  | <u>CENTER</u><br>0031    | <u>PROJECT</u><br>3161 |
| в                | \$                                                           | -                     |                           |                       |                 |                          |                        |
|                  |                                                              |                       |                           |                       |                 |                          |                        |
|                  | <u>For Finance Use Only</u><br>New Employee to be Paid From: | <u>%</u>              | <u>FUND</u>               | FUNCTION              | <u>OBJECT</u>   | <u>CENTER</u>            | PROJECT                |
|                  |                                                              |                       |                           |                       |                 |                          |                        |
|                  |                                                              |                       |                           |                       |                 |                          |                        |
|                  | No share to MIC 2000                                         |                       |                           | dition of big of 0400 |                 |                          |                        |
|                  | NO change to MIS 3386 - S                                    | chool respoi          | ISIDE TOT CTE             | eaiting object 0102   | 2 (Other Comp.) | or 0750 (Temp            | . ⊏mpioyee).           |
|                  | Budget Amendment not red                                     | quired. MIS 3         | 386 cancel                | s MIS 3386 dated      | fo              | r                        | ·                      |
|                  | Approved By:                                                 |                       |                           |                       | Date Sent       | to Personnel:            |                        |

Special Authorization (If Required):

Date:

| Teachers              |          | Hours    |     |  |
|-----------------------|----------|----------|-----|--|
| Jane Doe<br>Bob Smith |          | 45<br>30 |     |  |
|                       | Total    | 75       |     |  |
| Classroom Ass         | sistants | Hours    |     |  |
| Sally Johnson         |          | 20       |     |  |
|                       | Total    | 20       |     |  |
|                       | X        |          | PLE |  |